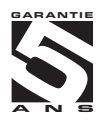

# OM 653UQC

## **6 DIGIT PROGRAMMABLE**

IMPULSE COUNTER FREQUENCY METER STOPWATCH/TIMER

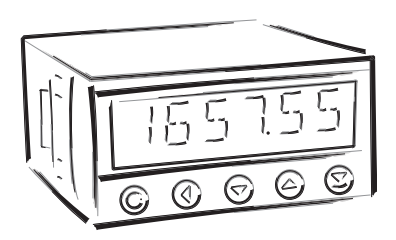

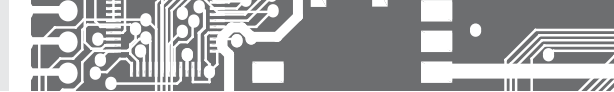

### INSTRUCTIONS DE SECURITE

Veuillez lire les consignes de sécurité, ci-après, attentivement et observez-les ! Ces instruments doivent être protégés par fusibles isolés ou disjoncteurs ! Pour plus d'informations de sécurité la norme 61 010-1 EN A2 standard doit être respectée. Cet instrument n'est pas protégé contre l'explosion !

### FICHE TECHNIQUE

Les instruments de mesure de la série OM 653 sont conformes à la réglementation européenne 73/23/EHS et 2004/108/EC

Les instruments sont conformes aux normes européennes suivantes:

EN 61010-1 Sécurité électrique

EN 61326-1 Matériel électrique de mesure, de contrôle et de laboratoire - Exigences CEM "zone industrielle"

Les instruments sont applicables pour une utilisation illimitée dans les zones agricoles et industrielles.

### FICHE TECHNIQUE

La ligne principale d'alimentation de l'instrument doit être isolée et séparée de la ligne de mesure

## ORBIT MERRET, spol. s r.o.

Vodňanská 675/30 198 00 Prague 9 République Tchèque

Tel: +420 - 281 040 200 Fax: +420 - 281 040 299 e-mail: orbit@merret.cz www.orbit.merret.cz

### ORBIT MERRET® est représenté En France par:

ADEL Instrumentation 28 Rue de Stalingrad 38300 BOURGOIN JALLIEU France

tel.: +33 474 930 637 fax: +33 097 212 82 86 e-mail: contact@adel-instrumentation.fr www.adel-instrumentation.fr

CE

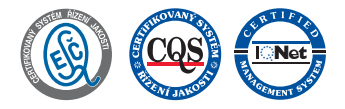

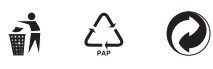

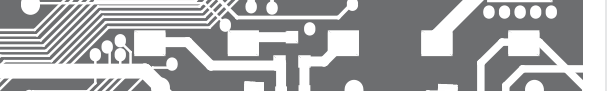

## SOMMAIRE 1.

| 1. SOM                                                                                               | MAIRE                                                                                                    |
|----------------------------------------------------------------------------------------------------|----------------------------------------------------------------------------------------------------|
| 2. DESI                                                                                              | CRIPTION DE L'INSTRUMENT 4                                                                                                    |
| 3. CONI<br>P<br>F<br>F                                                                               | Ateasuring ranges       6         Ateasuring ranges       6         nstrument connection       6         Recommended connection of sensors       7         Termination of RS 485 communication line       8         Table of comparation levels       8                                                                                                    |
| <b>4. RÉGI</b><br>9<br>F<br>7<br>F                                                                   | AGE DE L'APPAREIL       10         Symboles utilisés dans les instructions       12         Kéglage de la virgule et du signe (-)       12         Fouches de fonction       13         Kéglage dans le "Utilisateur"       13                                                                                                    |
| 5. RÉGI                                                                                              | AGE "LIGHT" DU MENU14                                                                                                    |
| 5.0 [<br>2<br>5<br>5<br>5<br>5<br>5<br>5<br>5<br>5<br>5<br>5<br>5<br>5<br>5<br>5<br>5<br>5<br>5<br>5 | Jescription "LIGHT" menu       15         Access to menu       16         Setting initial value       16         Selection of instrument measuring mode       17         Selection of digital input filter.       17         Selection of control START "START"       18         Selection of control START "STOP"       18         Automatic setting of the inputs       19         Setting multiplying constant, offset       19         Setting multiplying constant, offset       20         Setting multiplying constant, offset       24         Xéglage des limites       24         Xéglage de la sortie analogique       26         Setting display projection       28         Sélection du menu de programmation       28         LIGHT/PRORI       28         Restauration réglage usine       29         Xéglage du mot de passe d'accès       30         dentification de l'instrument       30 |
| 6. RÉGI                                                                                              | .AGE "PROFI" MENU                                                                                                    |
| 6.0 [<br>6.1 "<br>6                                                                                  | Description des "PROFI" menu       32         PROFI" menu - INPUT       311         3.11       Ré initialisation des valeurs internes       34         3.12       Instrument configuration       35         3.13       Sélection fonction d'entrée externe       45         3.14       Setting function of the control key       46                                                                                                    |

|                                                    | 6.2 "PROFI" menu - CHANNELS/VOIE |       |                                            |  |
|----------------------------------------------------|----------------------------------|-------|--------------------------------------------|--|
|                                                    |                                  | 6.2.1 | Setting calibration constants and offset48 |  |
|                                                    |                                  | 6.2.2 | Setting digital filter                     |  |
|                                                    |                                  | 6.2.3 | Projection format                          |  |
|                                                    | 6.3                              | "PROP | FI" menu - OUTPUTS                         |  |
|                                                    |                                  | 6.3.1 | Définition des limites                     |  |
|                                                    |                                  | 6.3.2 | Définition des données de sortie55         |  |
|                                                    |                                  | 6.3.3 | Réglage de la sortie analogique56          |  |
|                                                    |                                  | 6.3.4 | Setting display brightness57               |  |
|                                                    | 6.4                              | "PROP | FI" menu - SERVICE                         |  |
|                                                    |                                  | 6.4.1 | Sélection du menu de programmation         |  |
|                                                    |                                  |       | "LIGHT"/"PROFI"60                          |  |
|                                                    |                                  | 6.4.2 | Restauration réglage usine                 |  |
|                                                    |                                  | 6.4.3 | Réglage du mot de passe d'accès 61         |  |
|                                                    |                                  | 6.4.4 | Identification de l'instrument             |  |
| 7 ÉLÉMENTS DE DÉCLACE DANS MENU                    |                                  |       |                                            |  |
|                                                    | "UTILISATEUR"                    |       |                                            |  |
|                                                    |                                  |       |                                            |  |
| 8.                                                 | PRO                              | JTOCO | LE DES DONNÉES64                           |  |
| 9                                                  | ME                               | SSAGE |                                            |  |
|                                                    | 5. MESSAGES D ERREURS            |       |                                            |  |
| 10.CARACTÉRISTIQUES TECHNIQUES                     |                                  |       |                                            |  |
| 11. DIMENSIONS ET INSTALLATION DE L'INSTRUMENT. 70 |                                  |       |                                            |  |
| 12                                                 | 12. CERTIFICAT DE GARANTIE       |       |                                            |  |
|                                                    | 2. OEKTHIOAT DE GARANTE          |       |                                            |  |

## DESCRIPTION 2. DE L'APPAREIL

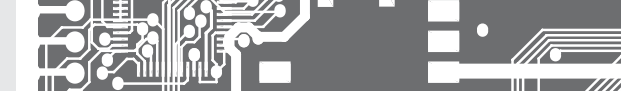

## 2.1 DESCRIPTION

The OM 653UQC model is a universal 6 digit panel programmable impulse counter/frequencymeter and stopwatch/timer. The instrument is based on an 8-bit microprocessor, which secures high accuracy, stability and easy operation of the instrument.

### MEASURING MODES

| SINGLE  | Counter/Frequencymeter                                                                            |
|---------|---------------------------------------------------------------------------------------------------|
| QVADR   | Counter/Frequencymeter for IRC sensors                                                            |
| UP/DW   | UP/DW Counter/Frequencymeter<br>- used in inputs A, C (direction) and can display count/frequency |
| UP - DW | UP - DW Counter/Frequencymeter<br>- used in inputs A (UP), C (DW) and can display count/frequency |
| TIME    | Stopwatch                                                                                         |
| RTC     | Timer                                                                                             |

| C | F |
|---|---|
| C | F |
| C | F |

| C |   | F |
|---|---|---|
|   | / |   |

| H |
|---|
| H |

### AFFICHAGE PROGRAMMABLE

| Calibration                     | in "CM" (calibration mode) a multiplication and division constant can be set (division constant in the range of integer numbers from 2 to 100 will enable accurate measurements relative to the set value, or its multiplication) |  |
|---------------------------------|----------------------------------------------------------------------------------------------------|--|
| Projection                      | -99999999999 with fixed or floating DP, for measuring modes STOPWATCH/TIMER with the option of setting in format 10/24/60                                                                                                    |  |
| Measuring channels<br>Time base | two independent functions may be evaluated from each input (Counter/Frequency) 0,5 s/1 s/2 s/5 s/10 s                                                                                                    |  |

### LINEARISATION

Linéarisation

par interpolation linéaire jusqu'à 25 points (uniquement via OM Link) - a single table for frequency, alternativly for for counting pulses when frequency not used

### FILTRES NUMÉRIQUES

| Input filter    | the instrument enables filtering the input signal and thus suppress unwatnted interfering signals (e.g. relay backswings). The parameter set gives maximum feasible measured frequency processed by the instrument, $5/40/100/1$ 000 Hz |  |  |
|-----------------|----------------------------------------------------------------------------------------------------|--|--|
| Exponen.average | de 2100 mesures                                                                                                    |  |  |
| Arrondi:        | réglage de l'étape de projection pour l'affichage                                                                                                    |  |  |
| 1/Fr.           | a filter which converts frequency to time                                                                                                    |  |  |

### FUCTIONS

| Setting the value | entering the current count when installing the counter during a countitng cycle                                                                                                    |  |  |
|-------------------|----------------------------------------------------------------------------------------------------|--|--|
| Preset            | initial non-zero value, unloaded always after instrument resetting                                                                                                    |  |  |
| Summation         | used for cummulative summations of values (for example shifts in a factory), where the value on the<br>dispaly is added to the total value (grand total) when the display is zeroed at the beginning of each shift |  |  |
| Tare              | used for zeroing the display when the input frequency is not zero                                                                                                    |  |  |

### COMMANDE EXTERNE

| Hold       | display/instrument blocking                                 |
|------------|-------------------------------------------------------------|
| Lock       | locking the control keys for access into Configuration menu |
| Resettting | resetting/pre-setting the counter                           |
| Tare       | tare activation                                             |
| Start/Stop | stopwatch/timer control                                     |
| Select     | selecting the channel to be projected                       |
|            |                                                             |

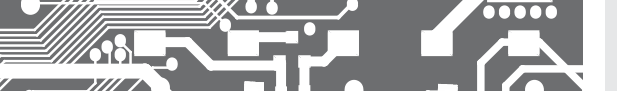

### 2.2 OPÉRATION

L'instrument est réglé et contrôlé par cinq touches de commande situé sur le panneau avant. Tous les paramètres programmables de l'instrument sont effectués dans trois modes de réglage:

LIGHT Menu simple de programmation

 - Contient uniquement les éléments nécessaires pour la mise en service de l'instrument et est protégé par code à chiffre facultatif

PROFI Menu simple de programmation

Contient le menu complet de l'instrument et est protégé par code à chiffre facultatif

### USER Menu de programmation Utilisateur

- Peut contenir des éléments arbitraires sélectionnés dans le menu de programmation (LIGHT / PROFI), qui déterminent le droit (voir ou changer)

- Accès sans mot de passe

Tous les paramètres programmables sont stockés dans la mémoire EEPROM (sauvegardé même après l'arrêt de l'instrument).

OMLINK Le fonctionnement et réglage complet de l'instrument peuvent être effectué via une interface de communication OM Link, qui est un équipement standard de tous les instruments.

Le programme de configuration est libre accès (www.adel-instrumentation.fr) et la seule exigence est l'achat d'un câble pour connecter l'instrument à un PC. Il est en version RS 232 et USB et est compatible avec tous les instruments DRBIT MERRET. Une autre option pour la connexion est à l'aide des cartes de sortie RS 232 ou RS 485 (sans la nécessité du câble OML). Le programme OM LINK en version "basic" vous permettra de connecter un instrument avec l'option de visualisation et d'archivage dans le PC. La version OM LINK "Standard" n'a pas de limitation du nombre d'instruments reliés

#### 2.3 OPTIONS

L'excitation est appropriée pour alimenter des capteurs et les transmetteurs.

**Comparators** are assigned to control two limit values with relay output. The modes: "Hysteresis', "Zero and pulse", "Once" can be asigned by user to the first relay and for the second relay it is starting the stopwatch/clock. The limits have adjustable hysteresis as well as selectable delay of the switch-on. Reaching the preset limits is signalled by LED and simultaneously by the switch-on of the relevant relay.

Les sorties de données sont, pour leur rapidité et la précision, appropriées pour la transmission des données mesurées pour l'affichage sur un grand afficheur ou directement dans des systèmes de contrôle. Nous offrons un RS232 et RS485 isolées avec protocole ASCII.

Les sorties analogiques trouveront leur place dans les applications où une évaluation plus approfondie ou la transformation des données de mesure est nécessaire vers des périphériques externes. Nous offrons une sortie analogique universelle avec l'option de sélection du type de sortie tension / courant. La valeur de sortie analogique correspond avec les données affichées et le type et la gamme sont sélectionnables dans le menu.

Time backup by means of RTC circuit is designed for the "TIMER" measuring mode and secures time measuring even if the instrument is switched-off (without display projection).

## INSTRUCTION **3.** DE RACCORDEMENT

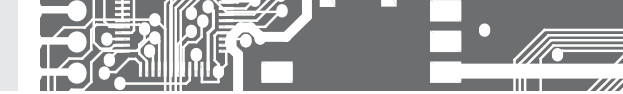

Le câble d'alimentation de l'instrument ne doit pas être à proximité des signaux entrés de faible valeur. Les contacteurs, moteurs avec une forte puissance ne doivent pas être à proximité de l'instrument. Le câble de l'entrée mesure doit être à une distance suffisante de tous les câbles électriques et des appareils. Pour autant que cela ne puisse pas être assuré, il est nécessaire d'utiliser des câbles blindés avec une connexion à la terre (E support).

Les instruments sont testés conformément aux normes pour une utilisation dans la zone industrielle, mais nous vous recommandons de respecter les principes mentionnés qui précèdent.

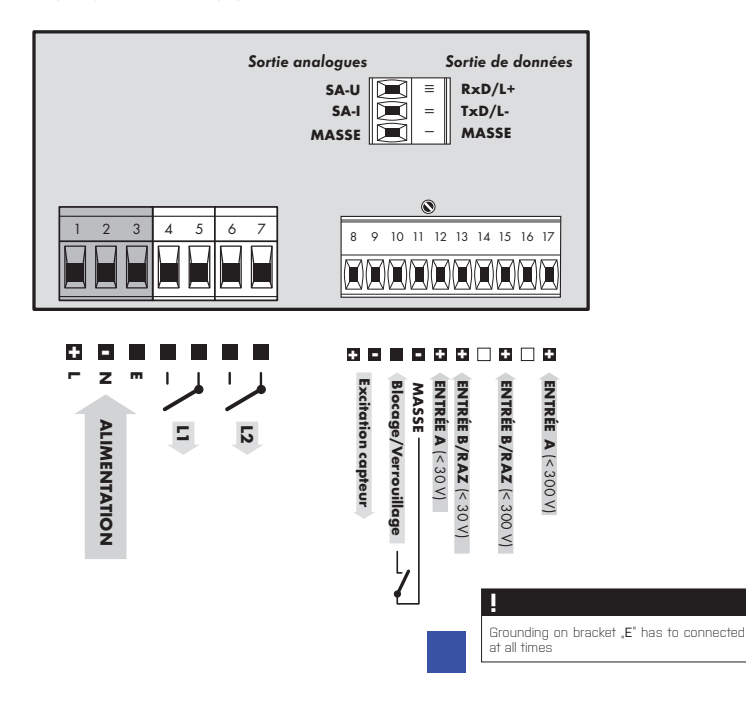

### CONNECTION

|                         | DESCRIPTION          | CONNECTION              |
|-------------------------|----------------------|-------------------------|
| INPUT A [< 30 V]        | input signal < 43 V  | GND + Input A (< 30 V)  |
| INPUT A (< 300 V)       | input signal < 300 V | GND + Input A (< 300 V) |
| INPUT B/Reset (< 30 V)  | input signal < 43 V  | GND + Reset (< 30 V)    |
| INPUT B/Reset (< 300 V) | input signal < 300 V | GND + Reset (< 300 V)   |

### EXTERNAL INPUT

|      | DESCRIPTION                                                    | CONTROL                           |
|------|----------------------------------------------------------------|-----------------------------------|
| EXT. | According to setting in Menu<br>(see Menu > EXT. IN., page 45) | upon contact, bracket (No. 10/11) |

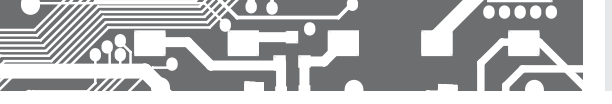

### Functions of inputs according to selected mode

| MODE    | DESCRIPTION                                      | FUNCTION OF INPUTS                                                                                |
|---------|--------------------------------------------------|---------------------------------------------------------------------------------------------------|
| SINGLE  | Pulse counter/Frequency counter                  | Input A, Reseting (Input B)                                                                       |
| QUADR.  | Pulse counter/ Frequency counter for IRC sensors | Input A + Input B, Reseting is possible on terminal 10                                            |
| UP/DW   | UP or DW Pulse counter/Frequency counter         | Input A, Input B - determines direction (Hi = UP, Lo = DW)<br>Reseting is possible on terminal 10 |
| UP - DW | UP/DW Pulse counter/Frequency counter            | Input A (UP), Input B (DW), Reseting is possible on terminal 10                                   |
| TIME    | Stopwatch Clock                                  | Input A, Reseting (Input B)                                                                       |
| RTC     | Stopwatch Clock with time back up                | Input A, Reseting (Input B)                                                                       |

#### Sensor connection

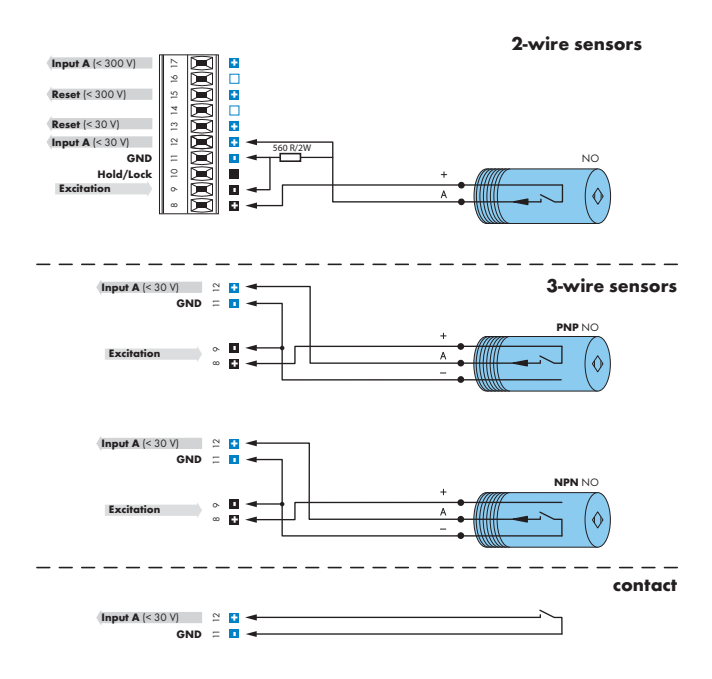

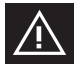

Sensors with PNP or NPN output have always only one ,fixed<sup>1</sup> level and therefore it is extremely important the leads are properly shielded and separated from possible sources of interference. If interference occurs, it can be included in the measurement. One of the ways of eliminating this possible problem is applying an input signal filter in the Menu.

## INSTRUCTION **3.** DE RACCORDEMENT

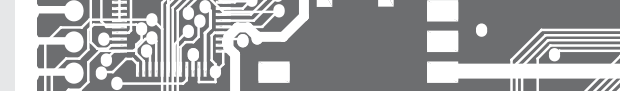

### Connexion liaison RS485

#### X3 - Connexion liaison RS485

Borne 1-2 3-4

5-6

| 8 | Importance                                 | Consigne   | Recommandations usine                  |
|---|--------------------------------------------|------------|----------------------------------------|
|   | résistance de terminaison de ligne 120 Ohm | déconnecté | pour se connecter à la fin de la ligne |
|   | reliée à la borne de source -L (-) na      | associé    | no déconnecté                          |

La ligne RS-485 doit avoir une structure linéaire avec des conducteurs (blindé et torsadé idéalement) et devrait conduire d'un nœud à l'autre.

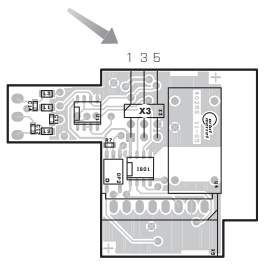

### Comparator levels

Setting comparator levels for individual inputs is realised in the "LIGHT" or in the "PROFI" menu.

When setting the level manually by front panel buttons please set the required value first, then confirm by pressing the "ENTER" button. The value you have selected is automatically adjusted to the corresponding comparator level (see the table below).

| INDUT         | TYPE OF MAXIMUM INPUT VOLTAGE<br>INPUT (LEVEL A, C) | MAXIMUM INPUT VOLTAGE | MAXIMUM COMPARATION LEVELS |         |
|---------------|-----------------------------------------------------|-----------------------|----------------------------|---------|
| INPUT         |                                                     | (LEVEL A, C)          | L > H                      | H > L   |
|               | NPN, Kontakt                                        | XXX                   | 0,5 V                      | 4,5 V   |
| -             | PNP                                                 | 9,7 V                 | 0,5 V                      | 4,5 V   |
| -             | PNP                                                 | 14,4 V                | 1,0 V                      | 9,0 V   |
| Input A       | PNP                                                 | 19,2 V                | 1,5 V                      | 13,3 V  |
| Reseting      | PNP                                                 | 23,9 V                | 2,0 V                      | 17,8 V  |
| -<br>(< 30 V) | PNP                                                 | 28,7 V                | 2,5 V                      | 22,1 V  |
| ( 00 +) =     | PNP                                                 | 33,5 V                | 3,0 V                      | 26,6 V  |
| -             | PNP                                                 | 38,3 V                | 3,4 V                      | 31,0 V  |
| -             | PNP                                                 | 43,0 V                | 3,9 V                      | 35,5 V  |
|               | NPN, Contact                                        |                       | !!! prohibited !!!         |         |
| -             | PNP                                                 | 84 V                  | 4,9 V                      | 39,8 V  |
| Input A       | PNP                                                 | 128 V                 | 9,2 V                      | 78,0 V  |
| Deseties      | PNP                                                 | 170 V                 | 13,6 V                     | 117,8 V |
| Reseiing -    | PNP                                                 | 211 V                 | 17,8 V                     | 156,0 V |
| (< 300 V)     | PNP                                                 | 253 V                 | 22,3 V                     | 195,8 V |
| =             | PNP                                                 | 295 V                 | 26,5 V                     | 234,1 V |
| -             | PNP                                                 | 301 V                 | 30,9 V                     | 273,9 V |

### TABLE OF COMPARATION LEVELS (V)

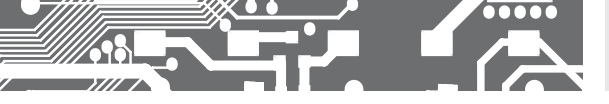

CONFIGURATION **4.** DE L'APPAREIL

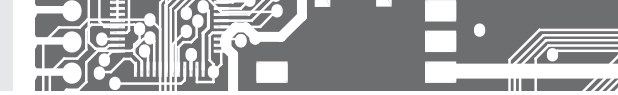

# CONFIGURATION **PROFI**

Pour utilisateur averti Configuration complète de l'appareil Accès protégé par mot de passe Possibilité d'arranger les éléments pour le menu **USER** Architecture structurée

# CONFIGURATION LIGHT

Pour utilisateur formé Accès aux éléments nécessaire pour la configuratione Accès protégé par mot de passe Possibilité d'arranger les éléments pour le menu **USER** Structure linéaire du menu

# CONFIGURATION USER

Pour l'utilisation par un opérateur Menu configuré par les programmes Profil et Light L'accès n'est pas protégé par un mot de passe Menu optionnel structuré soit en (PROFIT) ou linéaire (LIGHT)

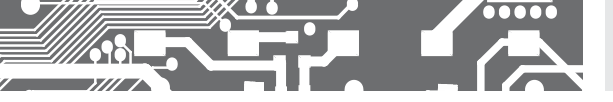

### 4.1 CONFIGURATION

L'appareil est configuré et contrôlé à l'aide de 5 touches, localisées sur la face avant. Tous les paramètres à configurés sont réalisés dans les trois modes:

- LIGHT
   Menu simple de programmation

   Contient uniquement les éléments nécessaires pour la mise en service de l'instrument et est protégé par code à chiffre facultatif

   PROFI
   Menu simple de programmation

   Contient le menu complet de l'instrument et est protégé par code à chiffre facultatif

   USER
   Menu de programmation Utilisateur

   Peut contenir des éléments arbitraires sélectionnés dans le menu de programmation (LIGHT / PROFI), qui déterminent le droit (voir ou changer)
  - Accès sans mot de passe

Le fonctionnement complet de l'appareil ainsi que sa configuration peut être réalisés via l'interface OM Link, qui équipe en standard tous les modèles.

Le programme de configuration est accessible sur le site http://www.adel-instrumentation.fr. Il est seulement nécessaire d'acheter le câble d'interface OML, et de le raccorder au PC. Il est disponible en RS 232 et USB, et compatible avec tous les modèles ORBIT MERRET.

D'autres options pour le raccordement à un PC sont disponibles (RS 232 ou RS 485).

### Schéma du mode de mesure

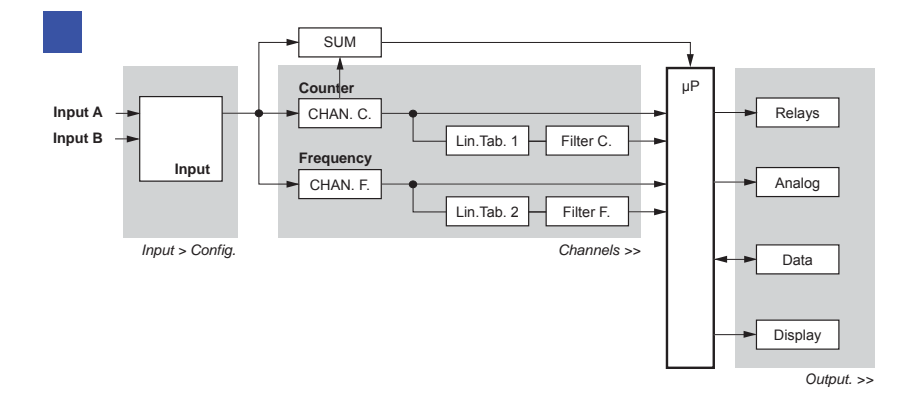

## CONFIGURATION **4.** DE L'APPAREIL

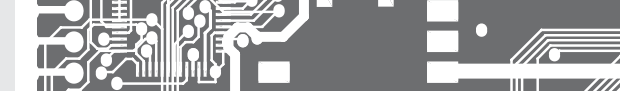

La configuration et l'utilisation de l'appareil est réalisé à l'aide de 5 touches sur la face avant. Grâce à ces touches il est possible de ce déplacer dans le menu et de sélectionner les valeurs recherchées

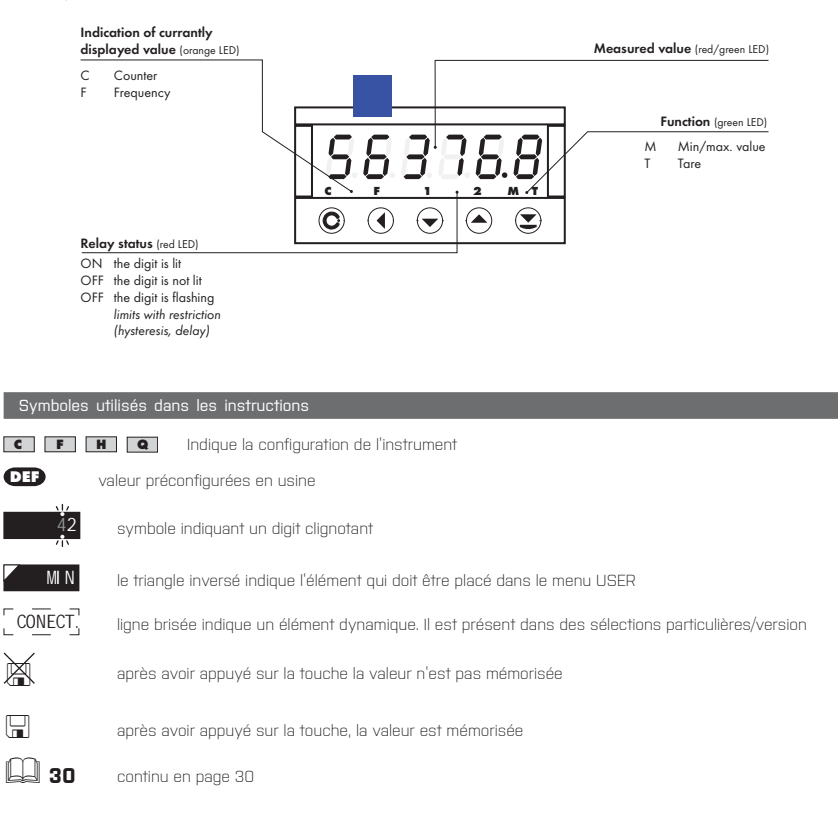

### Configurer le point décimal et le signe moins

### POINT DÉCIMAL

La sélection dans le menu, la modification d'un nombre doit être ajusté en utilisant les touches de contrôle **O** avec la transition au delà de la décade la plus élevée, quand le point décimal commence à clignoter. Positionner et utilisez **O O** 

### SIGNE MOINS

La configuration du signe moins est réalisée avec la touche 오 sur la décade la plus haute. Quand on doit éditer une soustraction, l'élément doit être fais à partir du nombre (013 > 오 , on class 100 > -87)

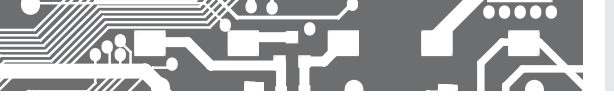

### Contrôle de touches fonction

| TOUCHE     | MESURE                             | MENU                                                            | CONFIGUR. DU NOMBRE/SÉLECTION       |
|------------|------------------------------------|-----------------------------------------------------------------|-------------------------------------|
| O          | accès au menu USER                 | sortir du menu                                                  | quitter l'édition                   |
| 0          | touche fonction de configuration   | revenir au niveau précédent                                     | déplace la décade haute             |
| $\bigcirc$ | touche fonction de configuration   | revenir à l'élément précédent                                   | déplace vers le bas                 |
| 0          | touche fonction de configuration   | déplace vers le prochain élément                                | déplace vers le haut                |
| •          | touche fonction de configuration   | confirme la sélection                                           | confirme la configuration           |
| ••         |                                    |                                                                 | la valeur numérique est mise à zéro |
| • +        | accès dans le menu LIGHT/PROFI     |                                                                 |                                     |
| • •        | accès directement dans le menu PRC | FI                                                              |                                     |
| €+0        |                                    | configure d'un élément pour le me<br>USER                       | าทม                                 |
| ❷ + ♥      |                                    | détermine la séquence des élémer<br>dans le menu "USER - LIGHT" | nts                                 |

## Configuration des éléments dans le menu USER

- Dans le menu LIGHT ou PROFI
- · Aucuns éléments permis dans le menu USER
- · Sur l'élément marqué par un triangle inversé

# **USER**

La Légende clignote – la configuration courante est affichée

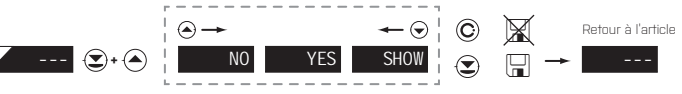

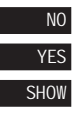

L'élément ne sera pas visualisé dans le menu USER

L'élément sera visualisé dans le menu USER avec l'option de configuration

L'élément sera seulement visualisé dans le menu USER

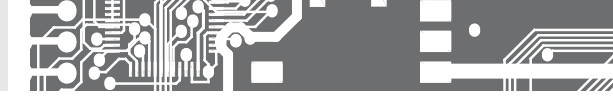

# CONFIGURATION LIGHT

Pour utilisateur formé Accès aux éléments nécessaire pour la configuratione Accès protégé par mot de passe Possibilité d'arranger les éléments pour le menu **USER** Structure linéaire du menu

|                                                                                                    | HT 5.         |
|----------------------------------------------------------------------------------------------------|---------------|
| Accès per mot de passe                                                                                             |               |
| Initial value Measuring mode Input filter<br>SET.U. (2) (1) (2) (1) (2) (1) (2) (2) (2) (2) (2) (2) (2) (2) (2) (2 |               |
| Mode - input<br>MSTART © CONTAC © MSTOP © CLEAR ©<br>ONLY FOR MODE > TIME AND RTC                                  |               |
| Type of inputs<br>SETTIN © YES © A= NPN © B= NPN ©                                                                 |               |
| Setting calibration constant - counter                                                                             | $\mathcal{D}$ |
| Setting calibration constant - frequency<br>SCALF © 1 © 1V.F. © 1 © OFFS.F. © 0 © FORM.F. © 00000 ©                | 5             |

| 4       | TIMP.L1 🕑 COUNT. 🤤                    | ) 🗖 🛛 M.L1 🕥 📃 25       |                                                                                                  | UML2 © 75 ©                        |
|---------|---------------------------------------|-------------------------|--------------------------------------------------------------------------------------------------|------------------------------------|
| _       |                                       |                         |                                                                                                  | Option comparateur                 |
| 4       | TIMP.AO. 오 COUNT. 🤤                   | ) <b>TYP.AO.</b> 🕑 🔢 20 | © [MINAD. © 0 @                                                                                  | MAX AO. 오 100 오                    |
| $\zeta$ | Selection of the channel to displayed | Menu type MENU 💿 🛛 GHT  | Retour à l'étalonnage usine                                                                      | Retour la configuration usine USER |
| $\zeta$ | Nouveau mot de passe PAS.LL . 🕥 🛛 🖸   | Identification          | Type d'apparell         version SW         mode           OM 653UQC         64-001         SI NO | GLE 1428 Retour au mode            |

| Réglage usine   |       |
|-----------------|-------|
| Mot de passe    | "0"   |
| Мепи            | LIGHT |
| Menu USER       | Non   |
| Réglage du menu | DEF   |

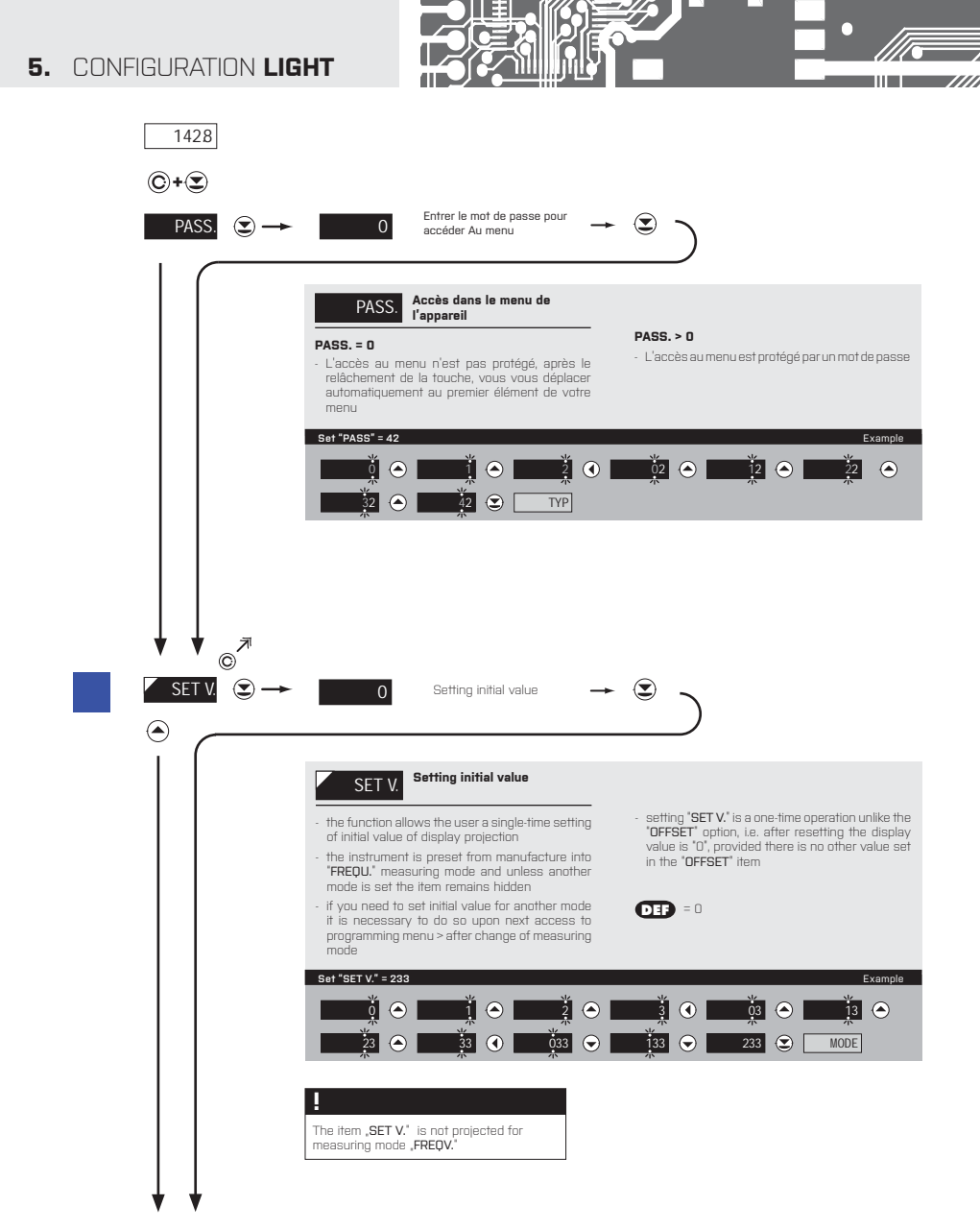

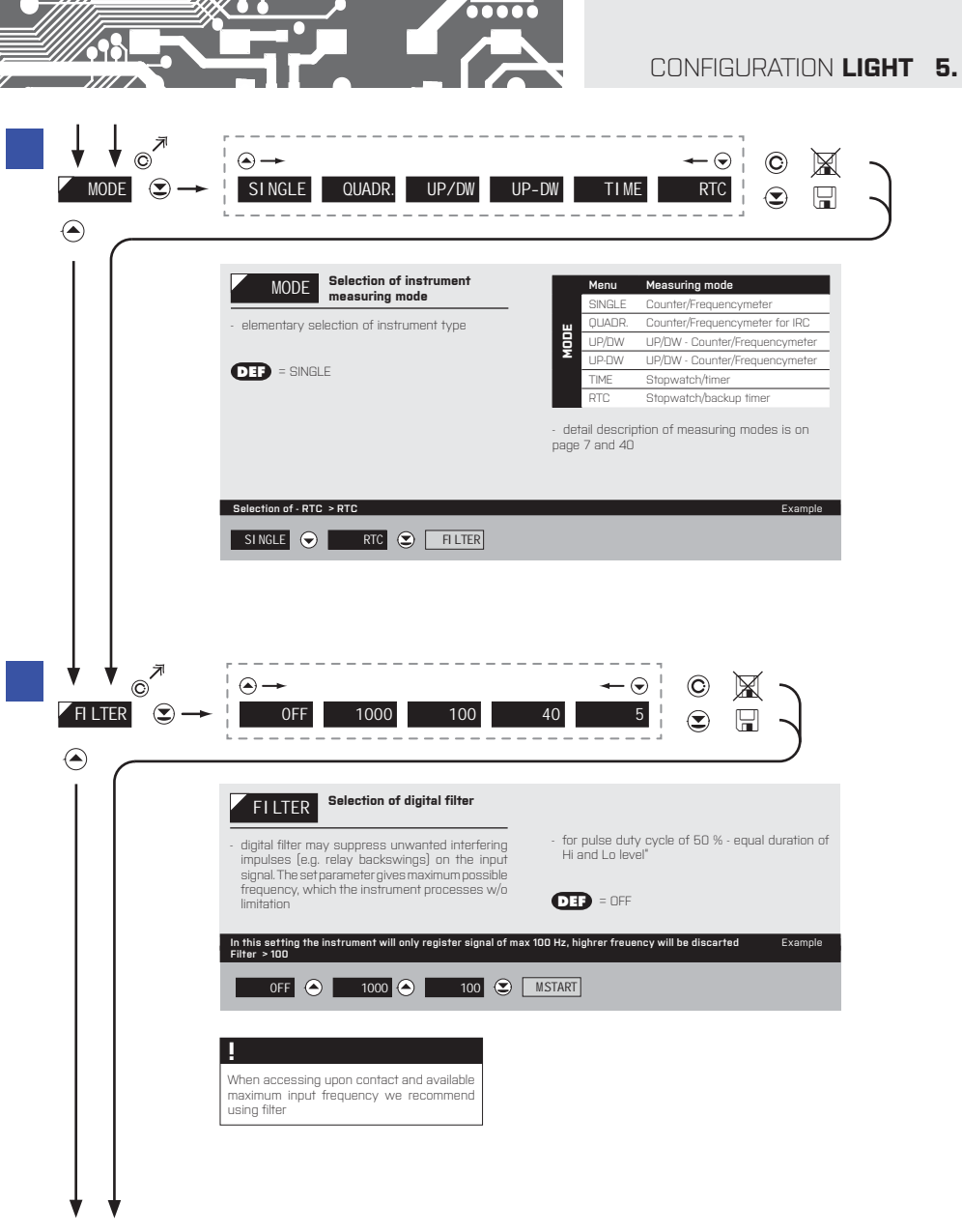

#### 5. CONFIGURATION LIGHT

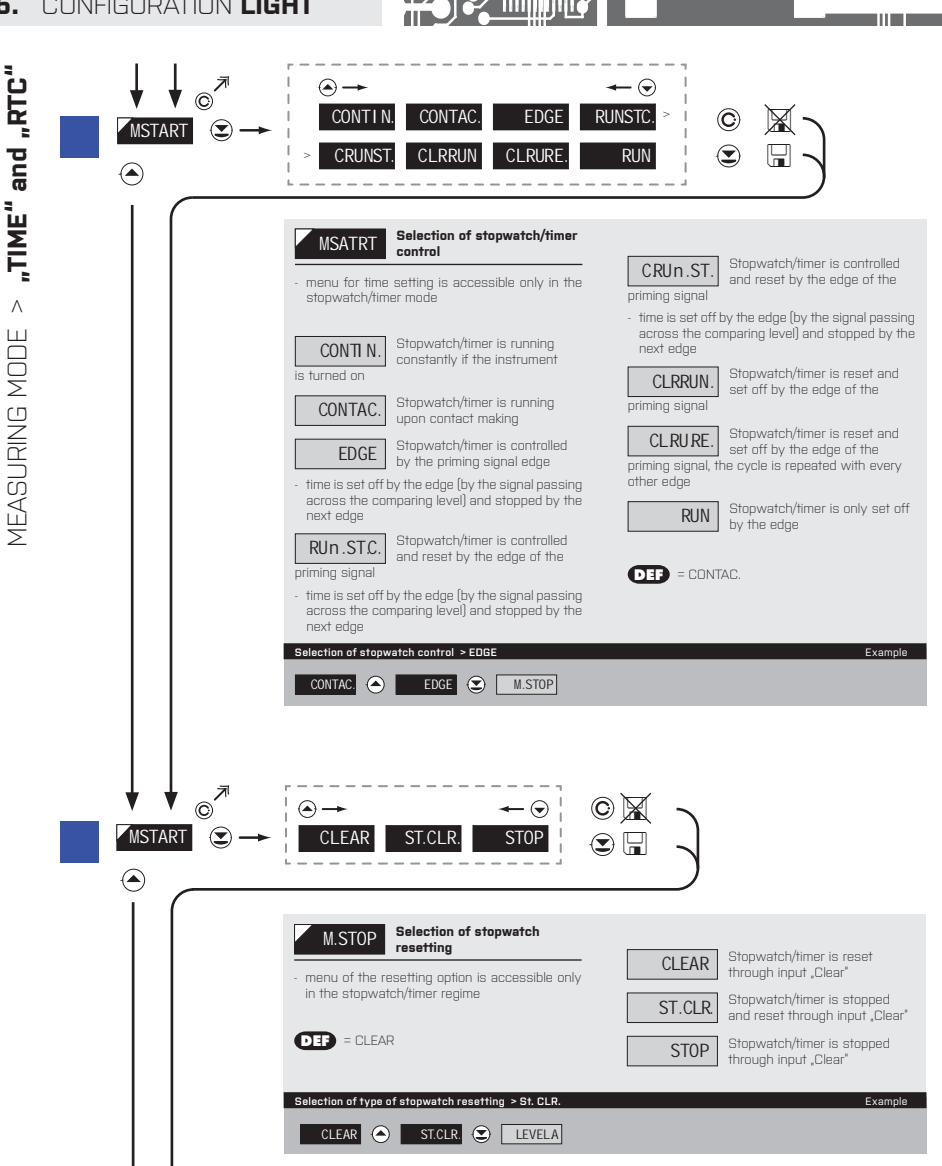

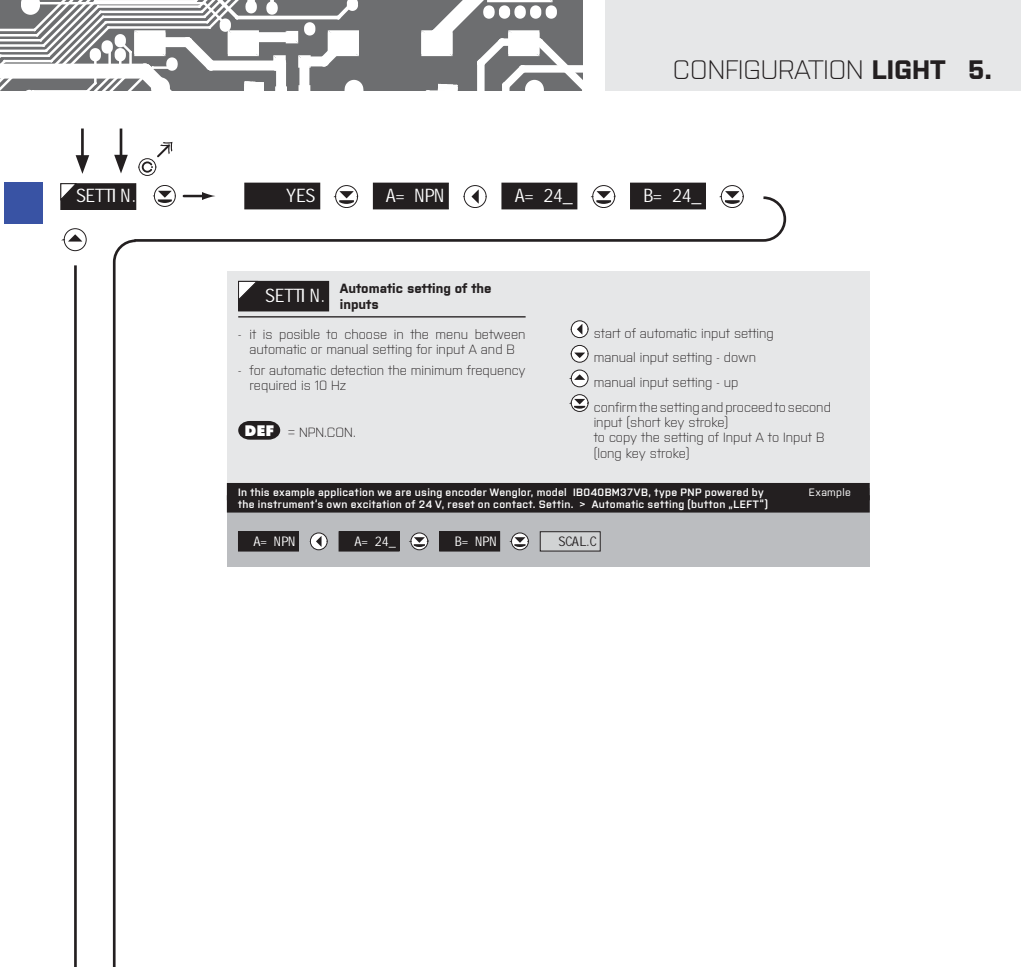

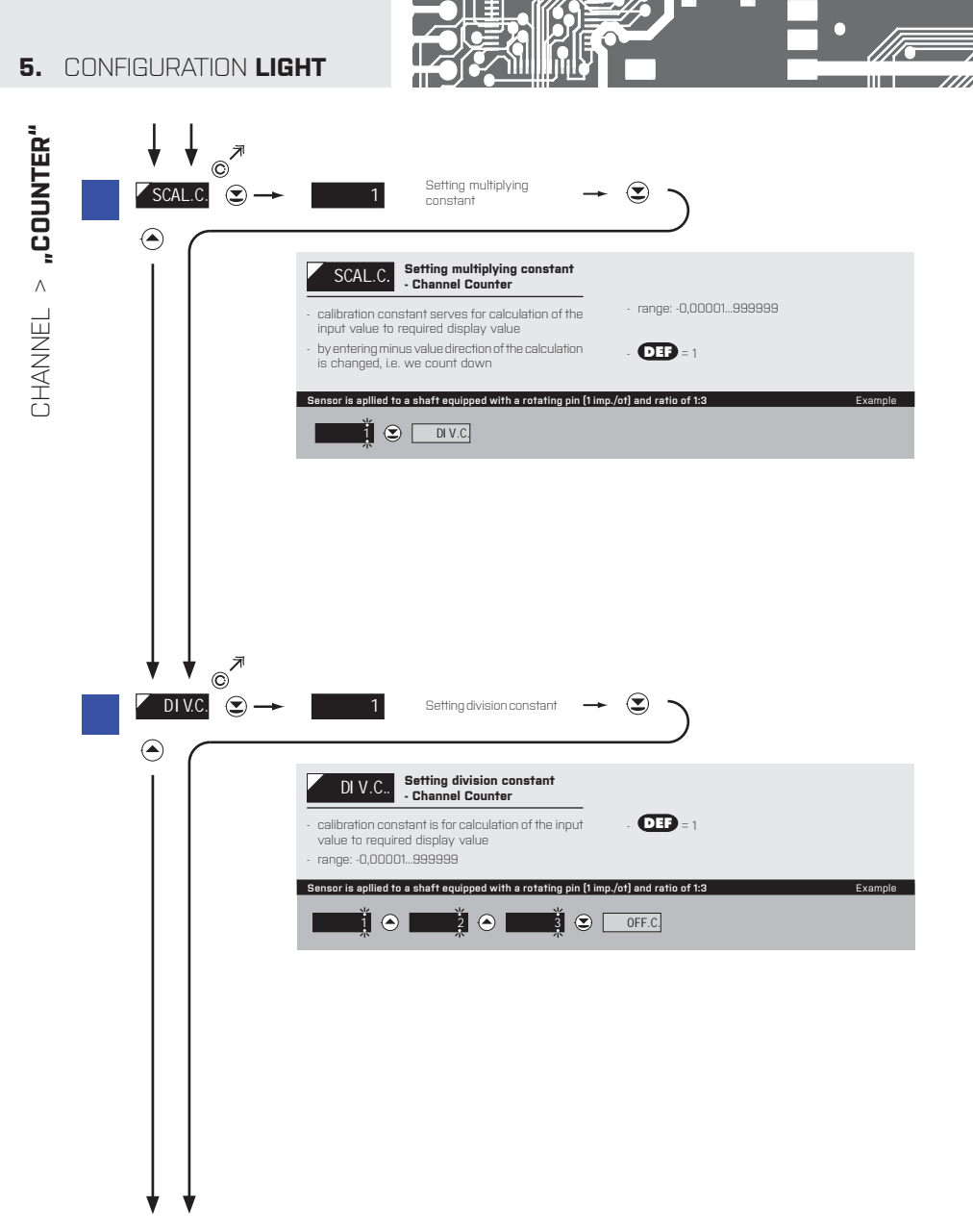

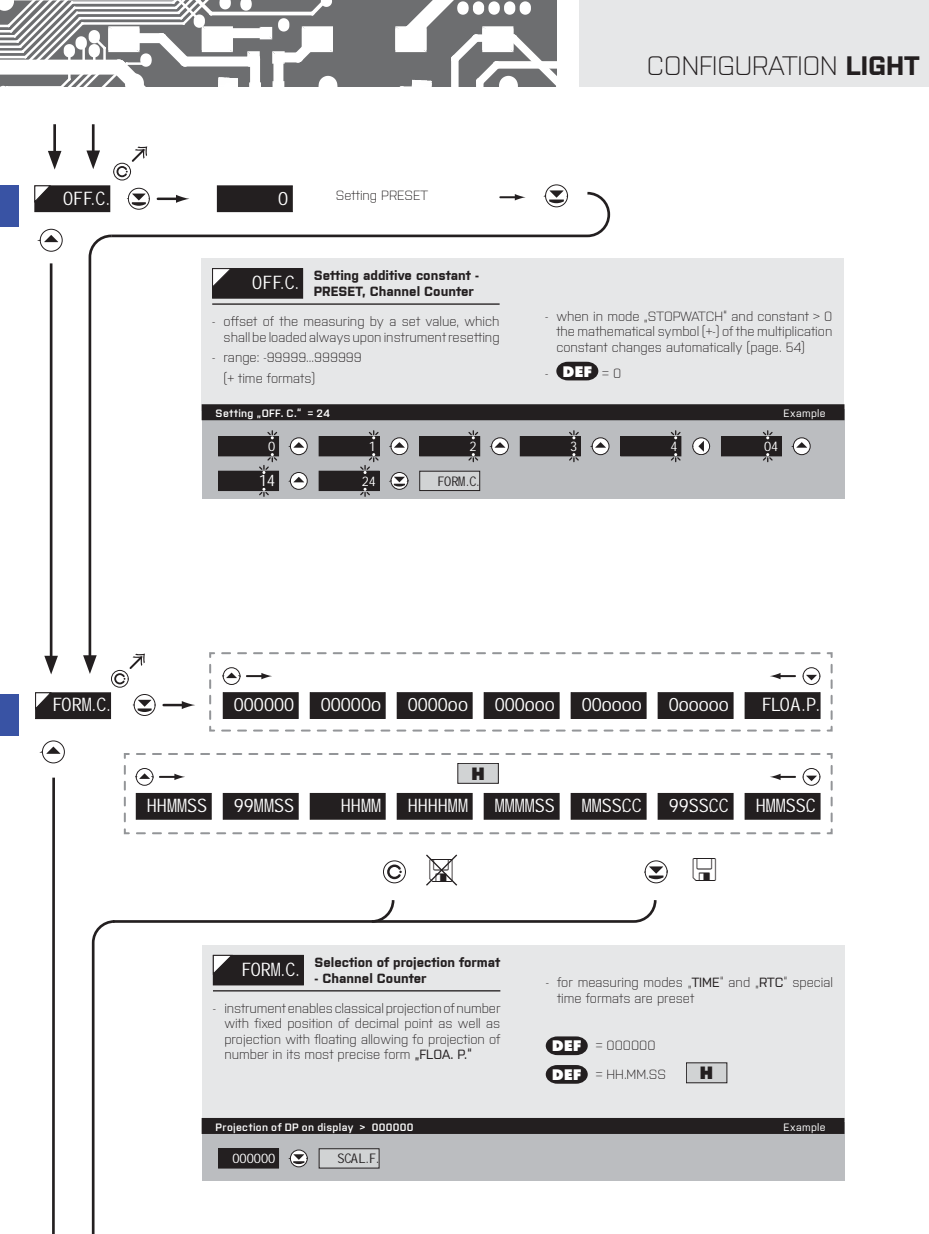

CHANNEL > "COUNTER"

5.

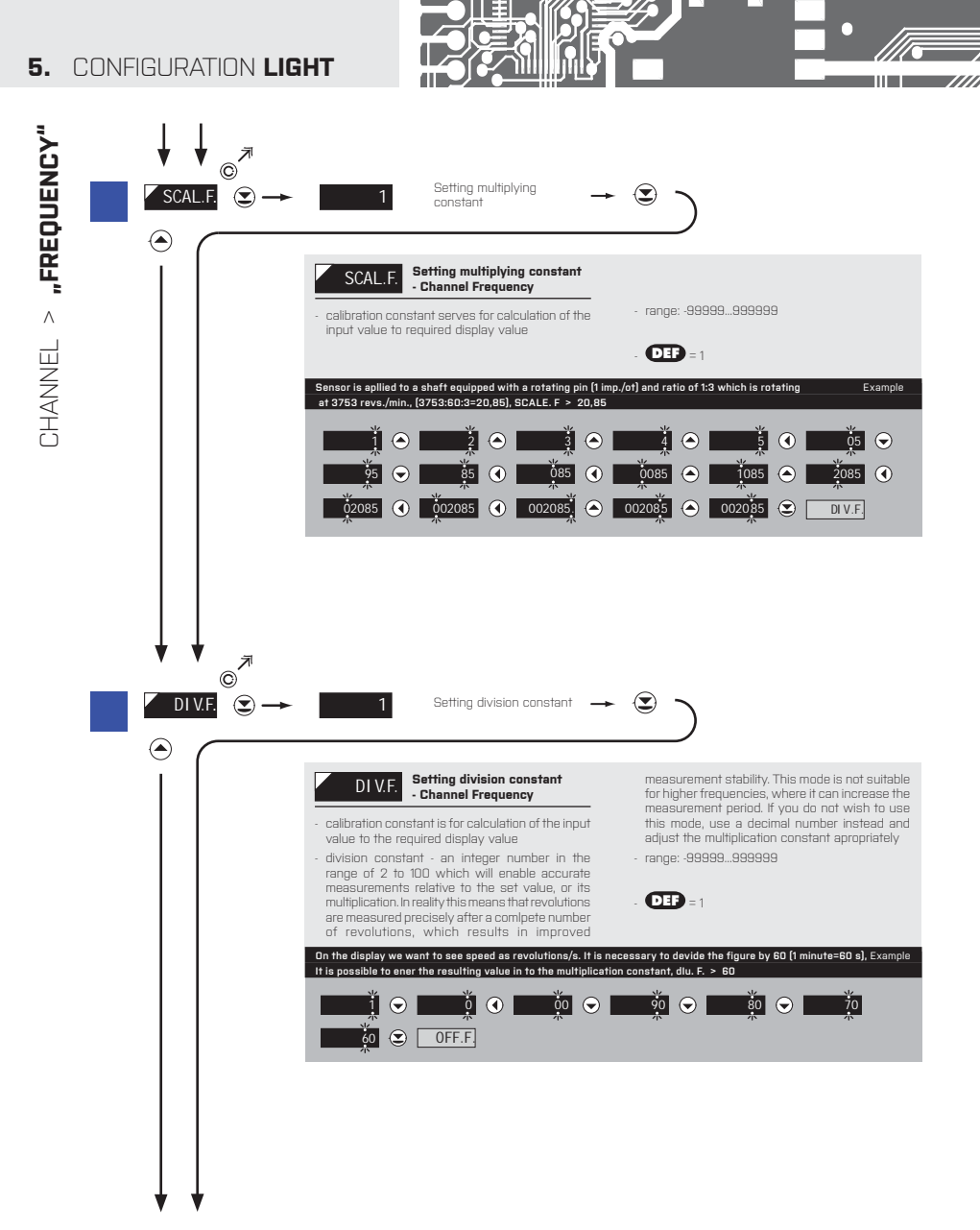

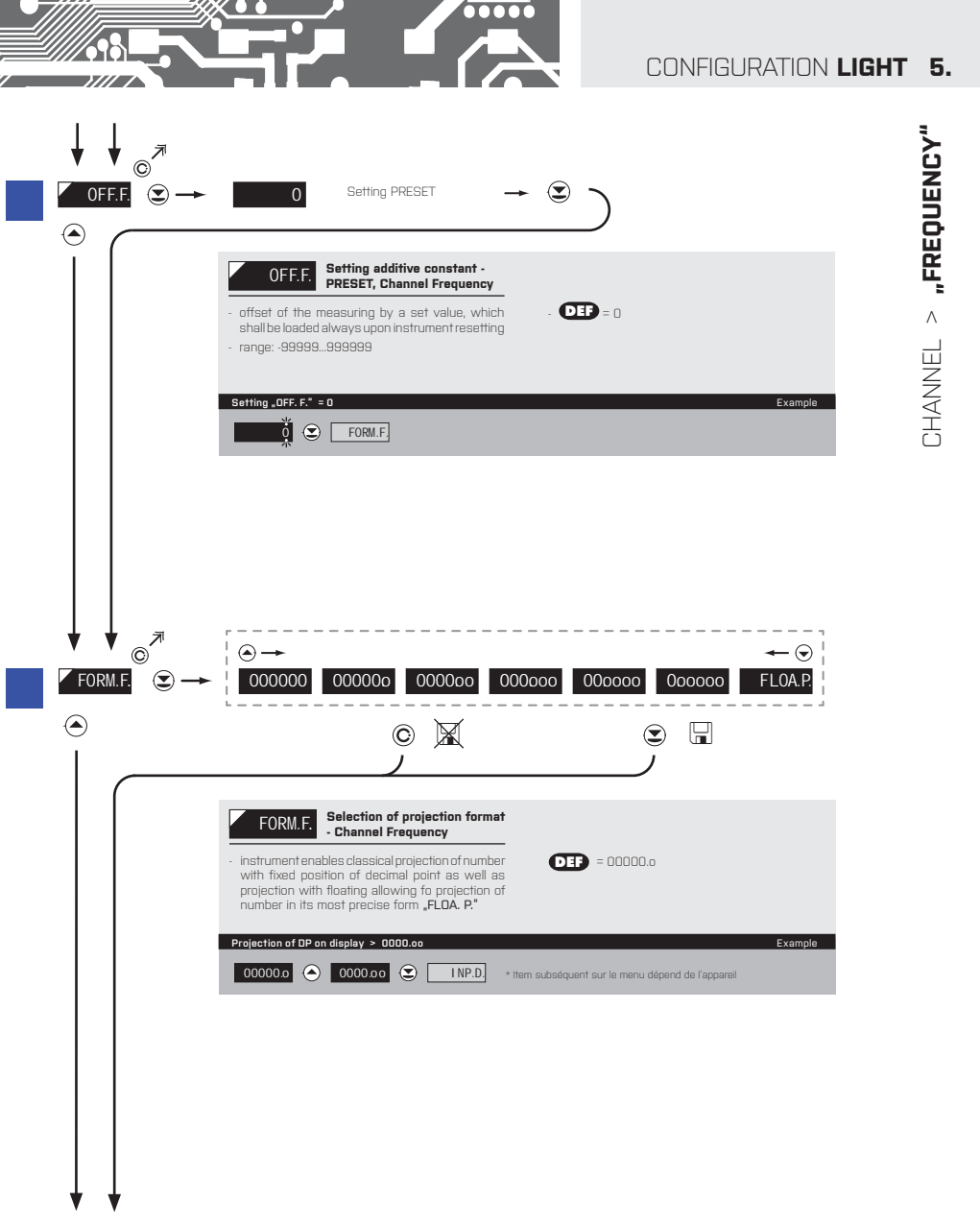

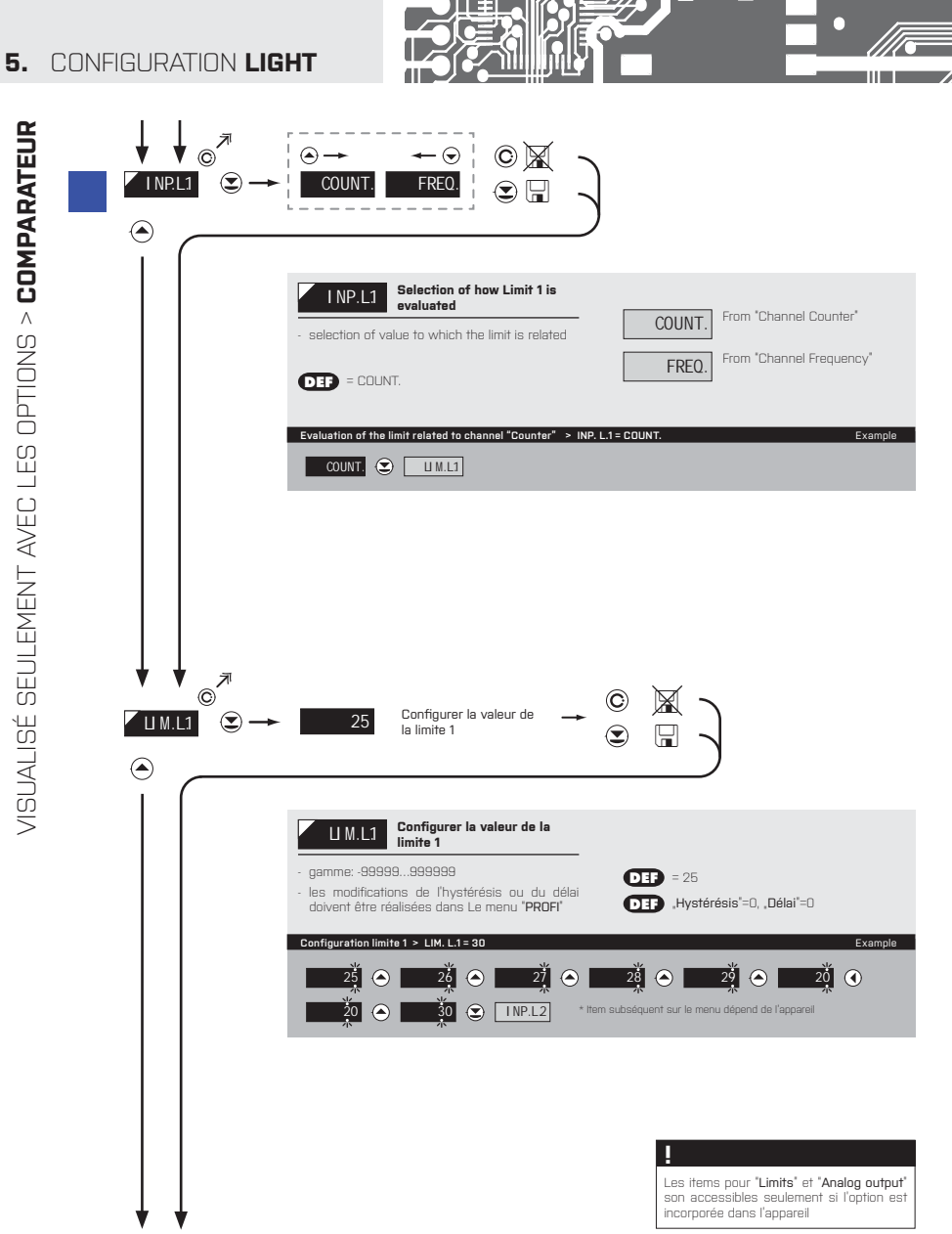

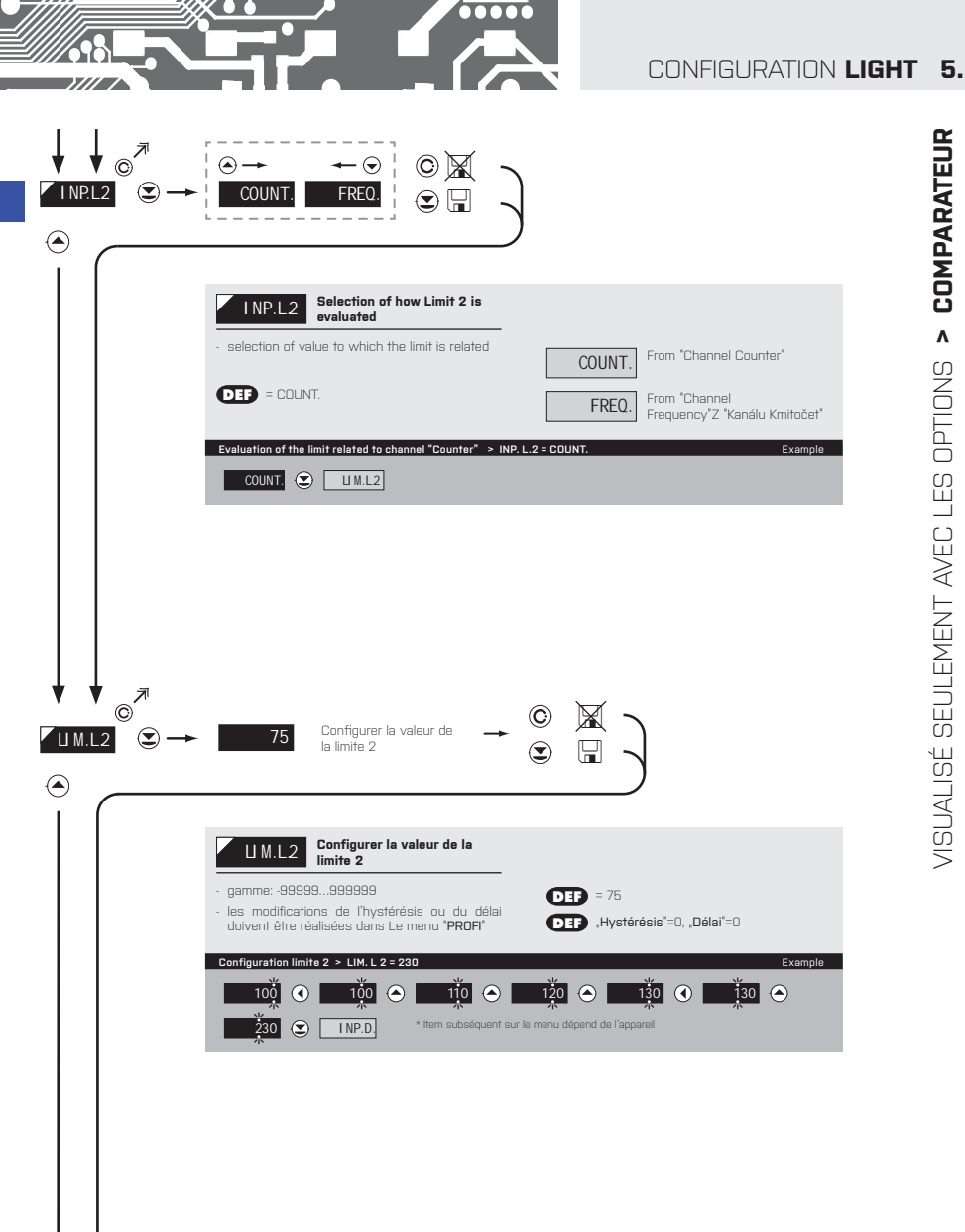

MODE D'EMPLOI OM 653UQC | 25

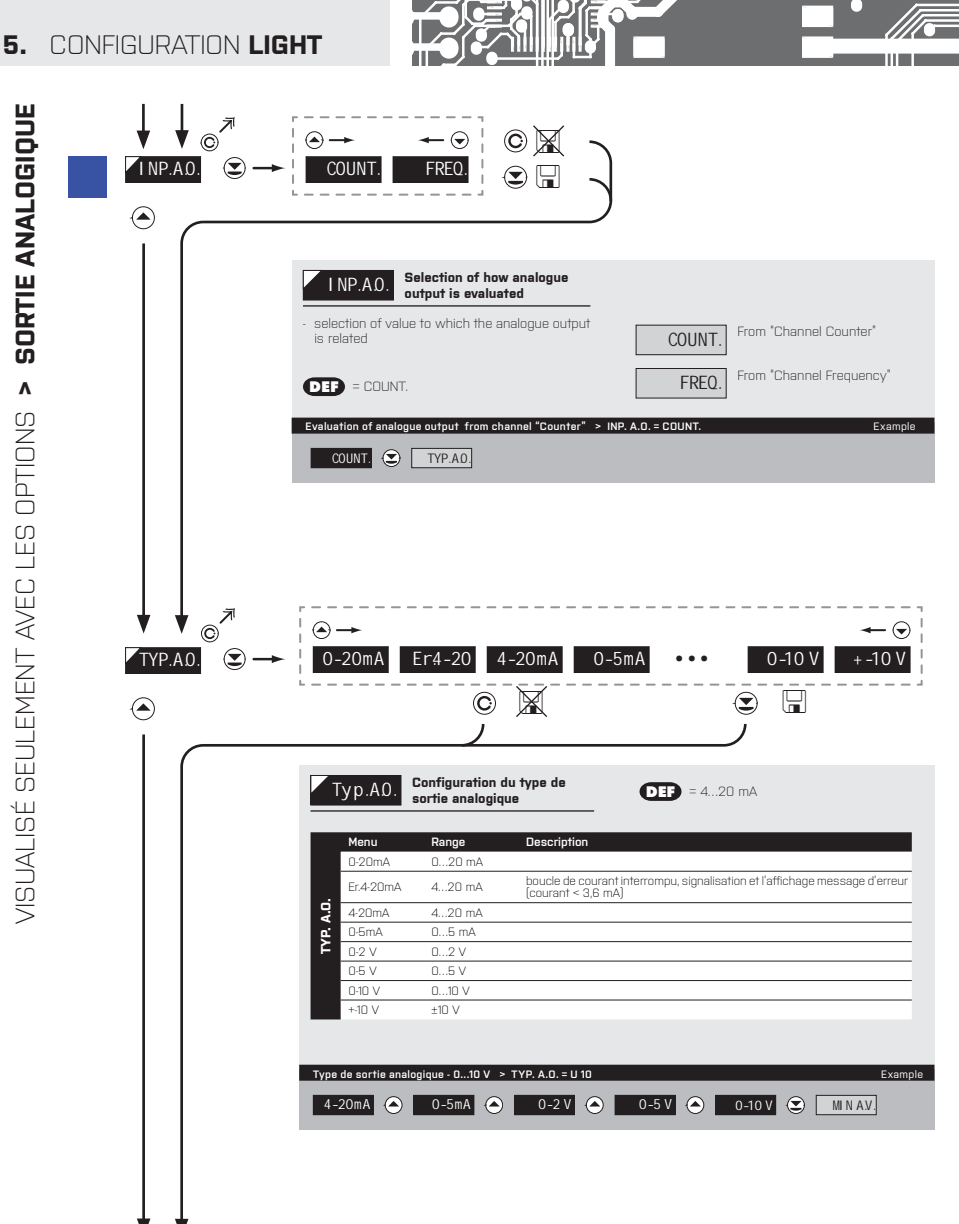

| $\begin{array}{c} \downarrow \downarrow \downarrow \odot \overset{}{\odot} \\ \hline M N A D \end{array} & \textcircled{\odot} \rightarrow \\ \textcircled{\odot} \\ \hline \end{array}$ | O Assigner la valeur de la valeur de la gamme de sortie analogique<br>O Assigner la valeur de la → C Assigner la valeur de la ⊕ → C Assigner la valeur de la ⊕ → C Assigner la valeur de la ⊕ → O Assigner la valeur de la ⊕ → O Assigner la valeur de la valeur de la ⊕ → O Assigner la valeur de la ⊕ → O Assigner la valeur de la ⊕ → O Assigner la valeur de la ⊕ → O Assigner la valeur de la ⊕ → O Assigner la valeur de la ⊕ → O Assigner la valeur de la ⊕ → O Assigner la valeur de la ⊕ → O Assigner la valeur de la valeur de la v |
|----------------------------------------------------------------------------------------------------|----------------------------------------------------------------------------------------------------|
|                                                                                                    | MINAO. Assigner la valeur de la<br>valeur de début de la gamme<br>de sortie analogique<br>- gamme: -99999999999 OEF = 0                                                                                                    |
|                                                                                                    | Afficher la valeur pour le début de la gamme AO > MIN A.O. = O     Example                                                                                                    |
|                                                                                                    | 100     Assigner la valeur de la valeur de fin de la gamme de sortie analogique     →                                                                                                    |
|                                                                                                    | MAX AO.<br>Assigner la valeur de la<br>valeur de la fin de la gamme<br>de sortie analogique                                                                                                    |
|                                                                                                    | - gamme: -99999999999                                                                                                    |
|                                                                                                    | Antender for valued podries with the La gamma AU > MAX.A.U. = 120     Example       100     100     110       0     100     110                                                                                                    |

0000

7/// 7

## 

Les items pour "Limits" et "Analog output" son accessibles seulement si l'option est incorporée dans l'appareil

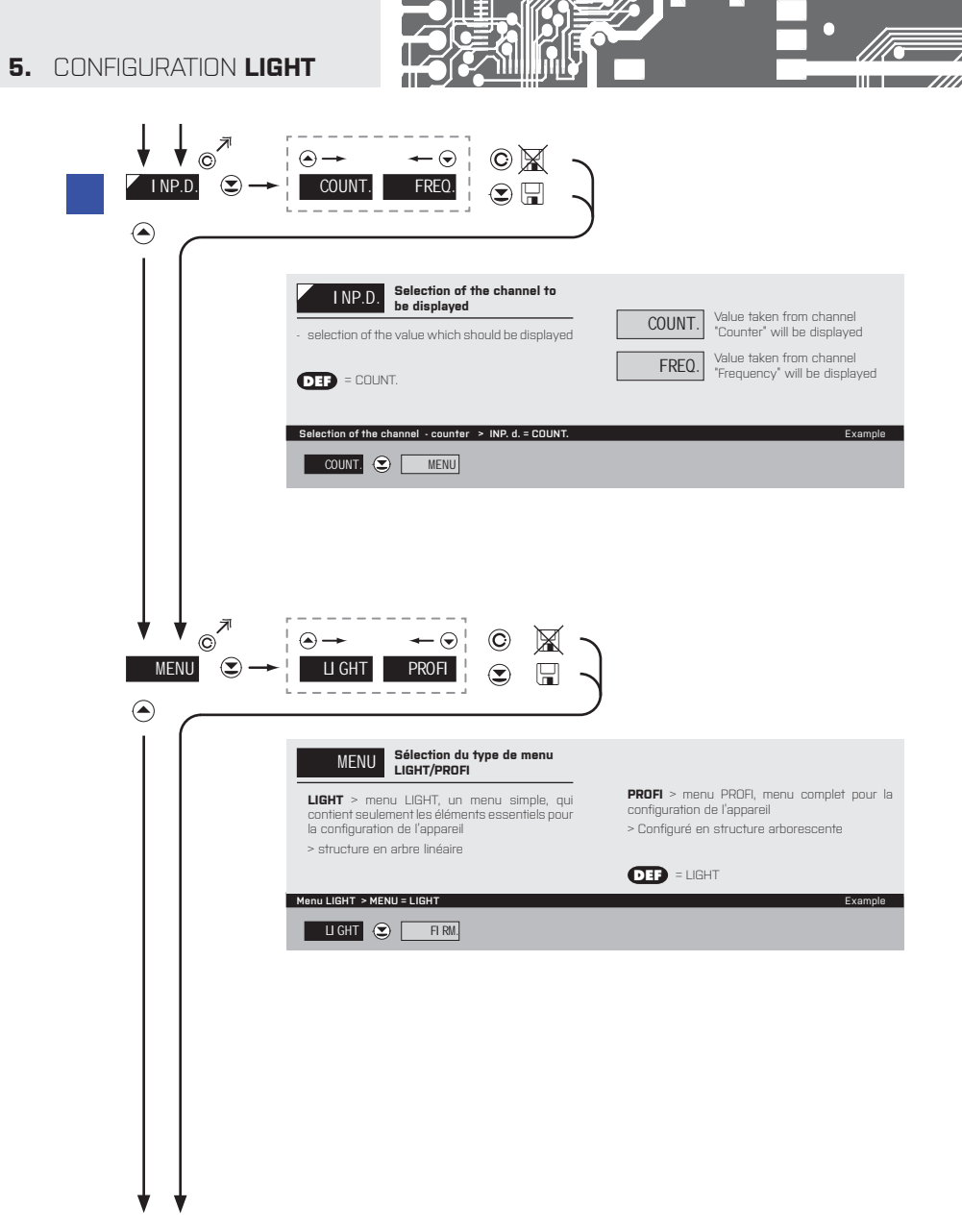

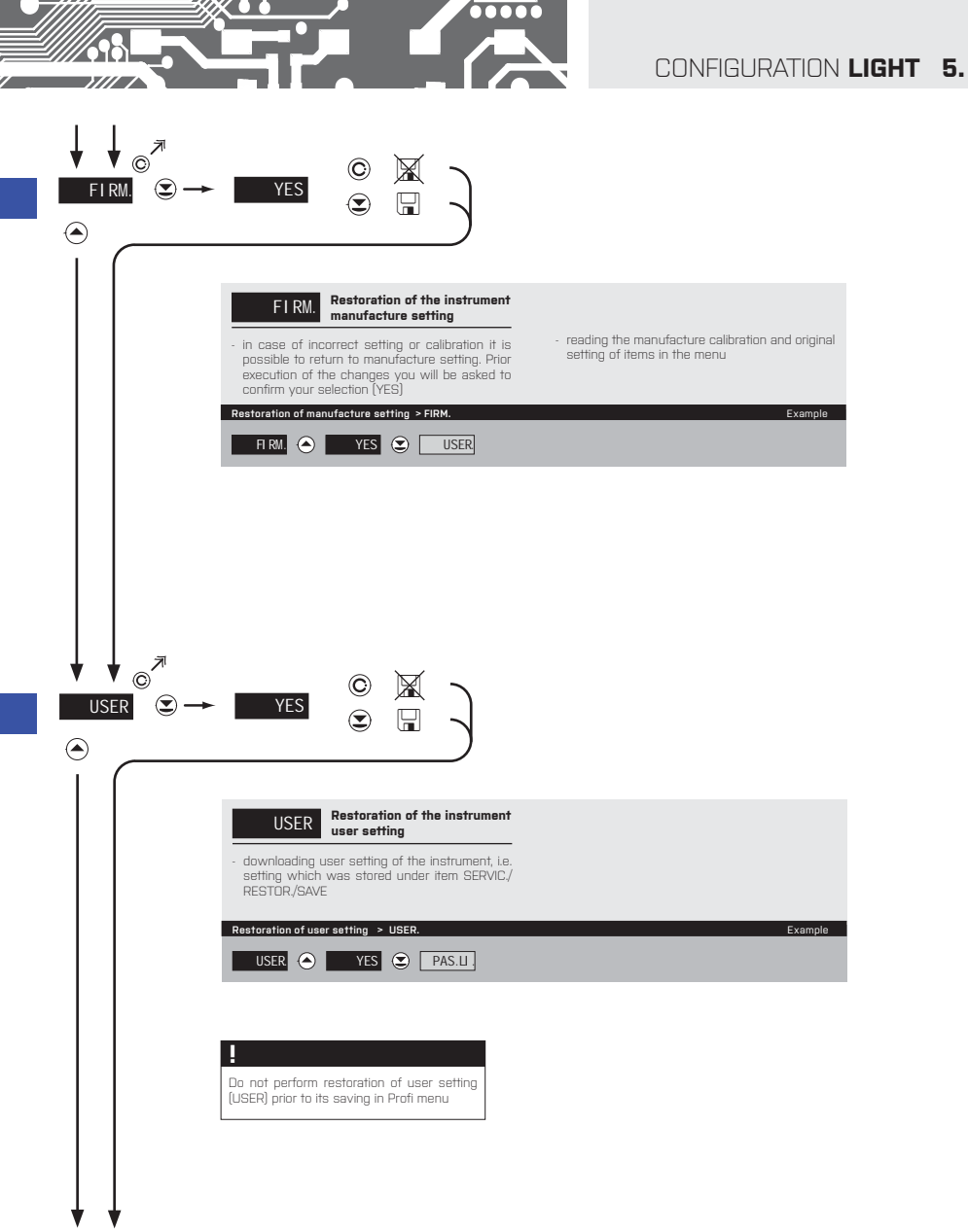

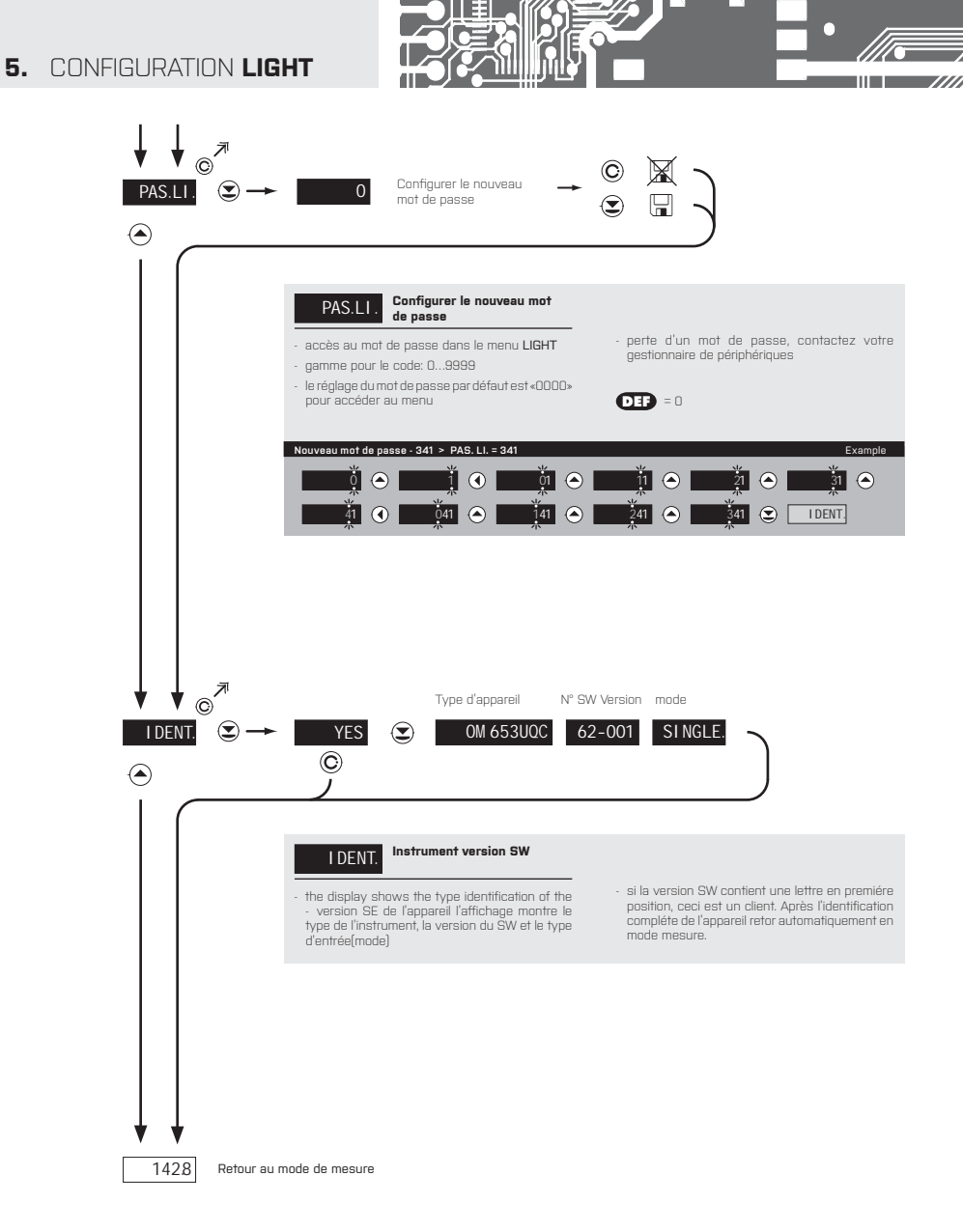

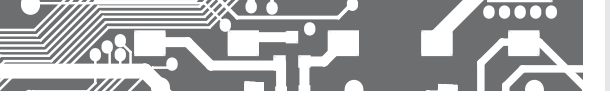

# 6. CONFIGURATION PROFI

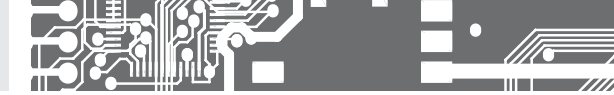

# CONFIGURATION PROFI

Pour utilisateur averti Configuration complète de l'appareil Accès protégé par mot de passe Possibilité d'arranger les éléments pour le menu **USER** Architecture structurée

### 6.0 CONFIGURATION "PROFI"

## PROFI

### Menu complet de programmation

- · Contient le menu complet de l'instrument et est protégé par mot de passe
- Réservé aux utilisateurs formés
- · La pré-configuration en usine est en menu LIGHT

### Commuter en menu "PROFI"

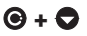

#### • Accès au menu PROFI

- Autorisation d'accès au menu PROFI, ne dépend pas de la configuration sous les éléments SERVIC. >MENU
- Accès protégé par mot de passe (sans la configuration sous l'élément SERVIC. > N. PASS. > PROFI=0)

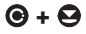

- Accès au menu en sélectionnant l'élément SERVIC. > MENU > PROFI
- Protégé par mot de passe (SERVIC. > N. PASS. > LIGHT=0)
- Pour accéder au menu LIGHT, les mots de passe LIGHT et PROFI doivent être utilisés

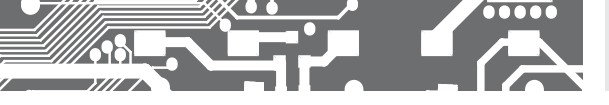

## 6. CONFIGURATION PROFI

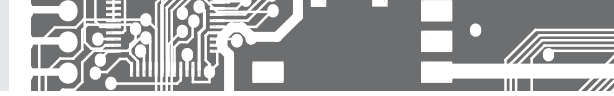

## 6.1 CONFIGURATION "PROFI" - INPUTS (ENTRÉE)

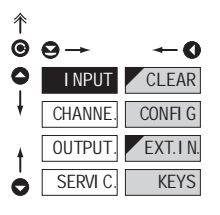

#### Les paramètres primaires de l'appareil sont configurés dans ce menu

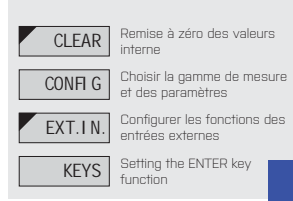

#### 6.1.1 REMISE À ZÉRO DES VALEURS INTERNES

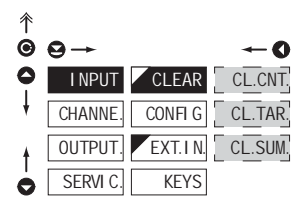

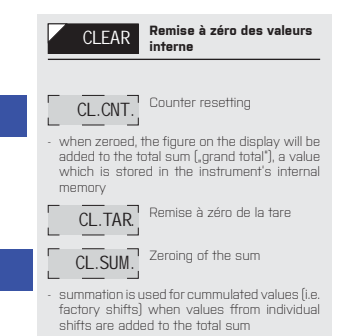

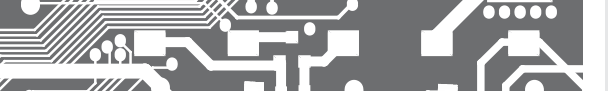

t

CHANNE.

OUTPUT

SERVI C.

CONFIG

EXT.IN.

KEYS

MODE

M.TI ME

**FI LTER** MSTART MSTOP SETTI N TYPE A LEVELA TYPE B LEVELB POLAR. BACKUP

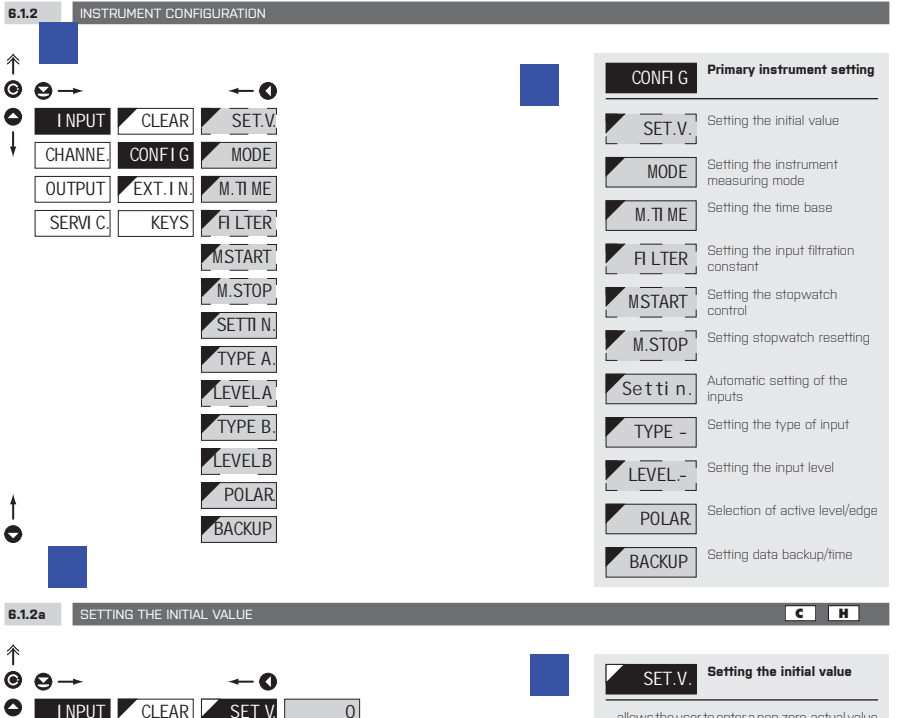

allows the user to enter a non-zero, actual value (for example when an old counter needs to be replaced while the count needs to transferred into a new meter)

## 6. CONFIGURATION PROFI

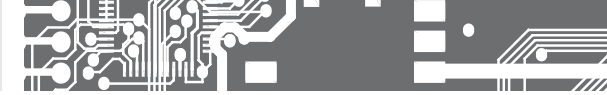

Organigramme de prog

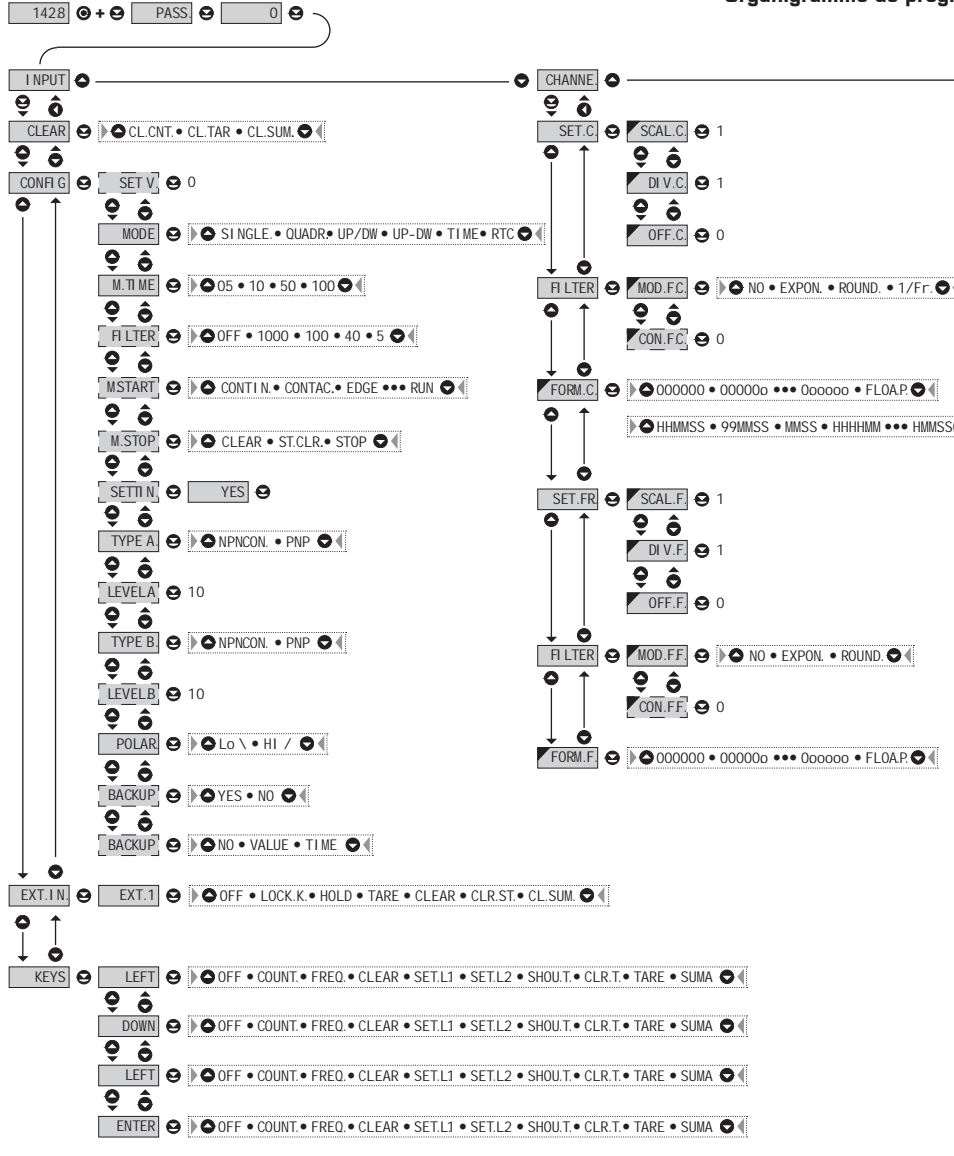
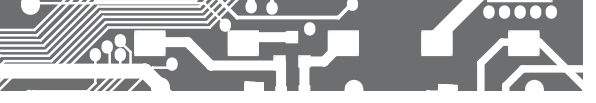

rammation PROFI MENU

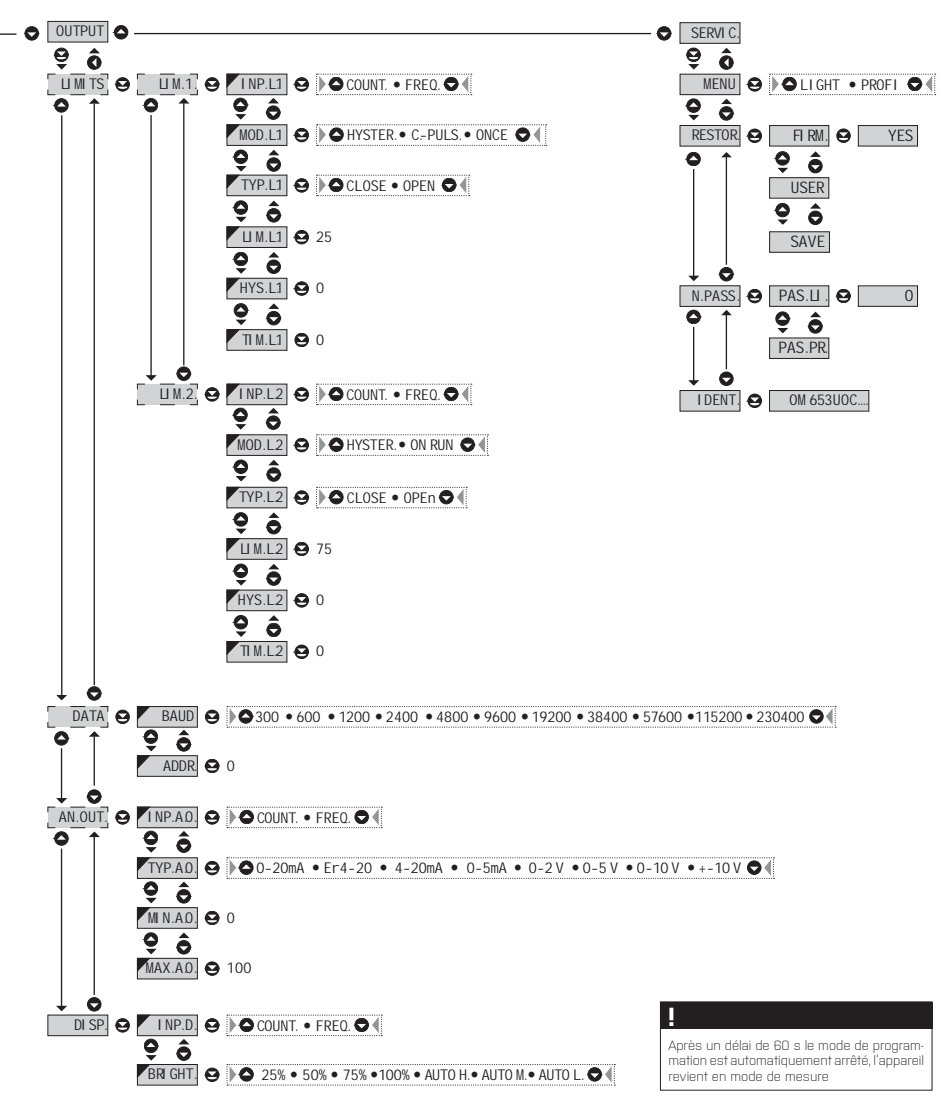

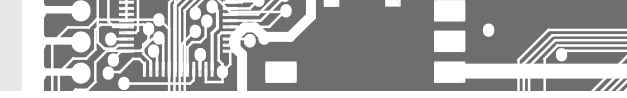

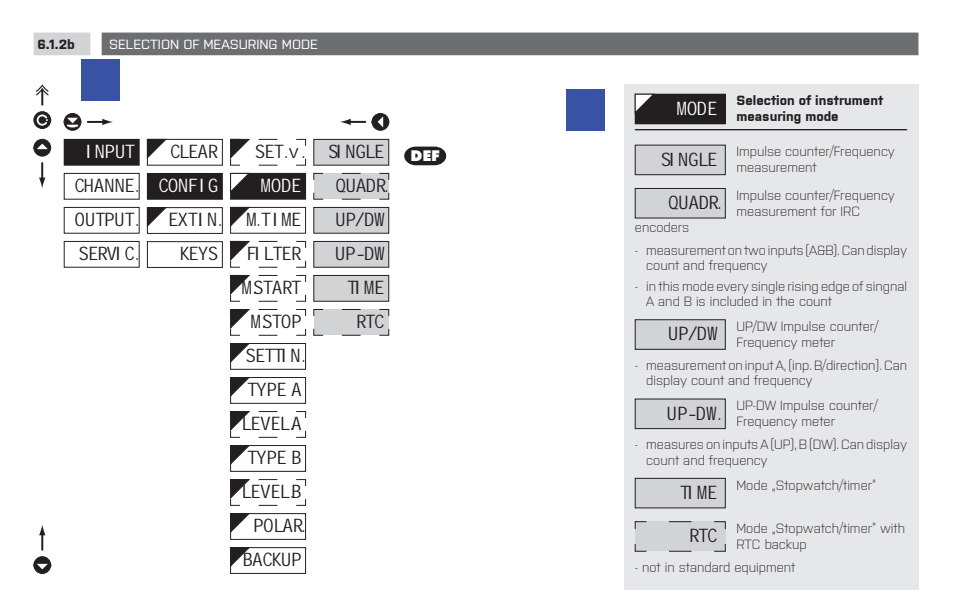

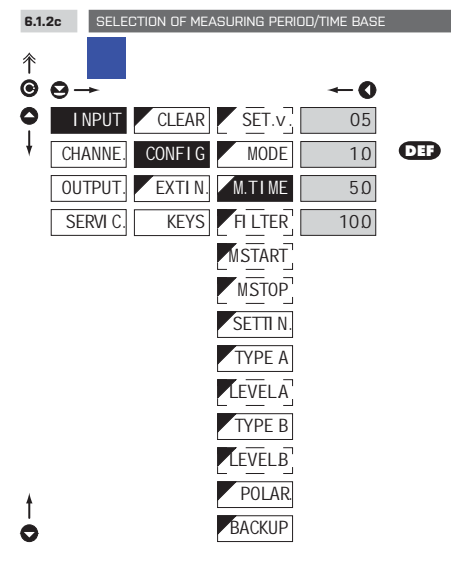

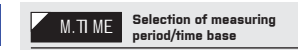

- if you set measuring period e.g. for 1 s, the measuring runs approximtely from 1s to 2 s [1 s + maximum one cycle of measured signal].
   If no signal arrives within 2 s it is taken that the signal has zero frequency
- range of setting of the time base is 0,5 s to 10 s  $\,$
- in the "RTC\* regime with data projection the set time defines the cycle of switching between time/date, min. is 5 s, datue is displayed for approx. 2,5 s

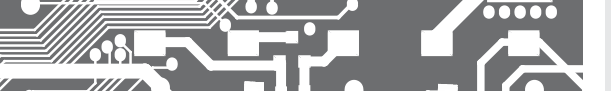

6.1.2d SELECTION OF INPUT FILTER PARAMETERS

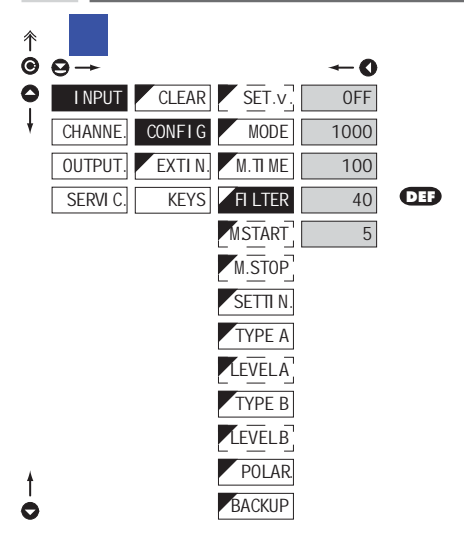

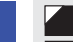

# FI LTER Selection of digital input filter

- digital filter may suppress unwanted interfering impulses (e.g. relay backswings) on the input signal. The set parameter gives maximum possible frequency (Hz) of the instrument, which the instrument w/o limitatio
- for pulse duty cycle of 50% equal duration of Hi and Lo level"
- in case if intereference the use of input filter is recommended

## 

When accessing upon contact and available maximum input frequency we recommend using filter

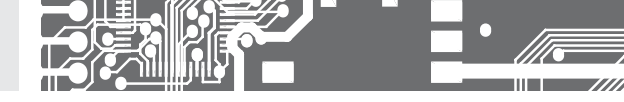

MSTART

н

Selection of stopwatch/

timer control

time setting menu is accessible only in the

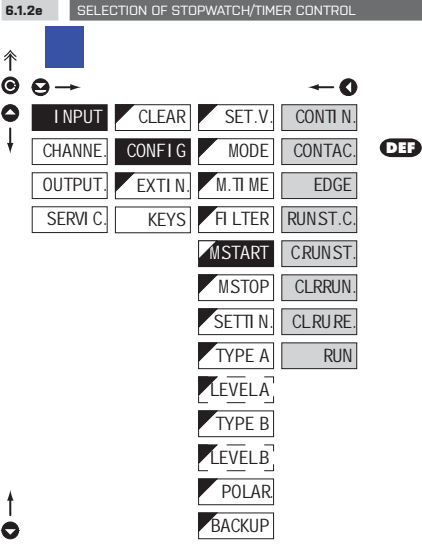

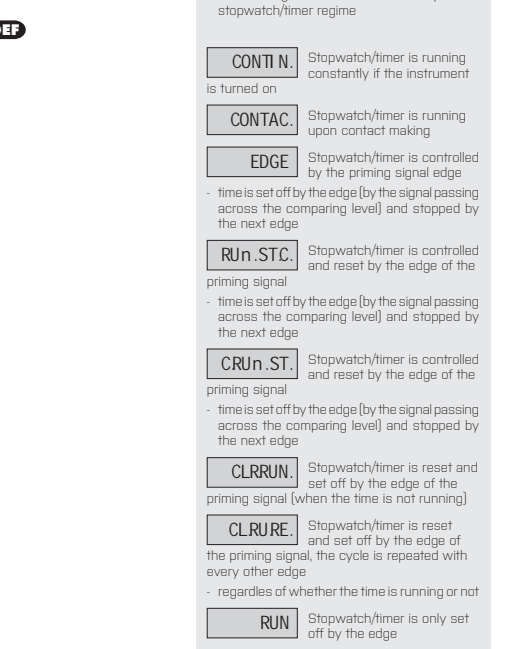

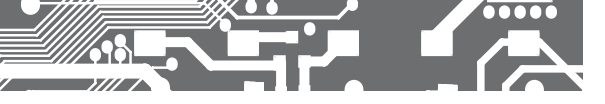

BACKUP

BACKUP

0

# CONFIGURATION PROFI 6.

| 6.1 | .2f SELECTION OF STOPWATCH/TIMER RESETTING |                                                             | н                                                     |
|-----|--------------------------------------------|-------------------------------------------------------------|-------------------------------------------------------|
| 个   |                                            |                                                             | Selection of stopwatch                                |
| Θ   | ⊖→ ←0                                      | M.310P                                                      | resetting                                             |
| 0   | INPUT CLEAR SET.V. CLEAR DEF               | <ul> <li>menu of the res</li> <li>in the stopwat</li> </ul> | setting option is accessible onl<br>rch/timer regime  |
| ŧ   | CHANNE. CONFIG MODE ST.CLR                 |                                                             |                                                       |
|     | OUTPUT. EXTIN. M.TIME ST.CLR               | CLEAR                                                       | Stopwatch/timer is reset<br>through input "Clear"     |
|     | SERVI C. KEYS FI LTER                      | ST.CLR.                                                     | Stopwatch/timer is stopped<br>and reset through input |
|     | MSTART                                     | "Clear"                                                     |                                                       |
|     | MSTOP                                      | STOP                                                        | Stopwatch/timer is stopped<br>through input "Clear"   |
|     | SETTI N.                                   |                                                             |                                                       |
|     | ΤΥΡΕ Α                                     |                                                             |                                                       |
|     | LEVELA                                     |                                                             |                                                       |
|     | TYPE B                                     |                                                             |                                                       |
|     | LEVELB                                     |                                                             |                                                       |
| t   | POLAR                                      |                                                             |                                                       |
|     |                                            |                                                             |                                                       |

AUTOMATIC SETTING OF THE INPUTS 6.1.2g 个 Automatic setting of the SETTI N. Θ inputs  $\Theta \rightarrow$ 0 I NPUT CLEAR SET.v - it is posible to choose in the menu between automatic or manual setting for input A and B 1 CHANNE. CONFIG MODE - for automatic detection the minimum frequency required is 10 Hz OUTPUT. EXTIN. M.TIME KEYS FI LTER SERVI C. 🛈 start of automatic input setting 🕤 manual input setting - down MSTART nanual input setting - up M.STOP Confirm the setting and proceed to second input (short key stroke) SETTI N to copy the setting of Input A to Input B TYPE A (long key stroke) LEVELA DEF = NPN.CON TYPE B LEVELB POLAR.

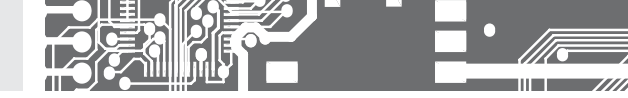

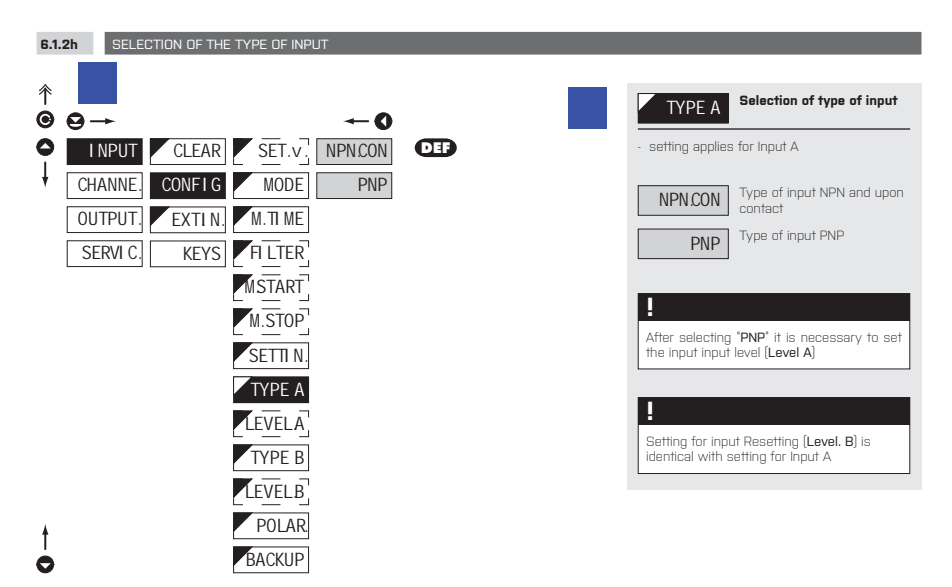

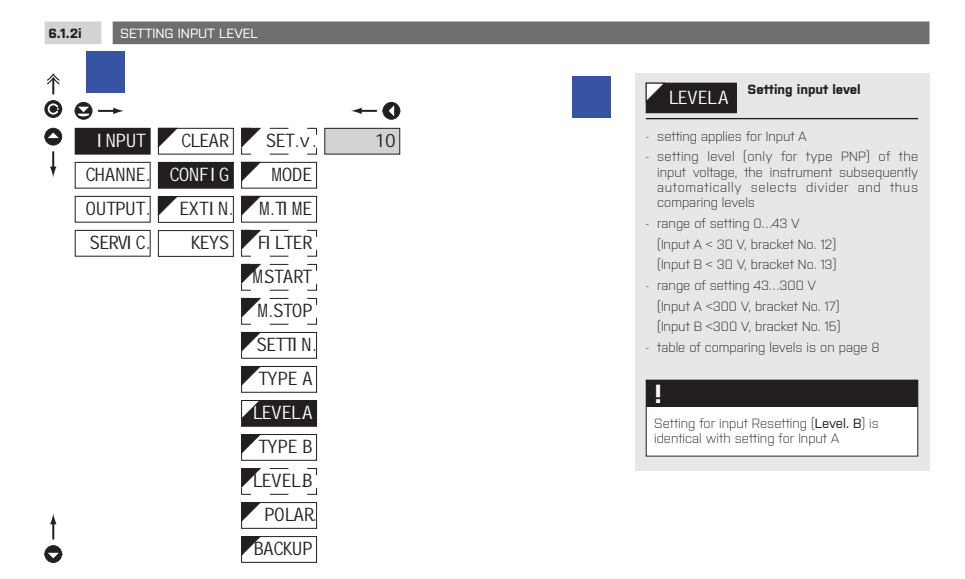

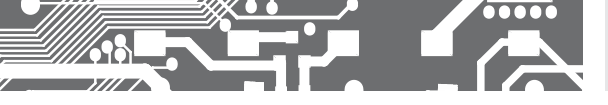

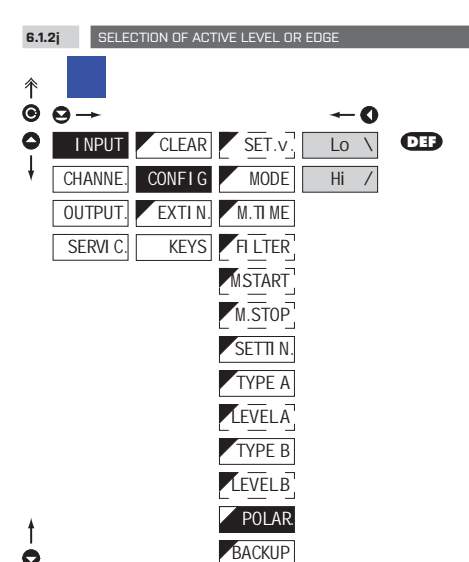

6.1.2k SELECTION OF DISPLAY STATUS BACKLIP

| POLAR.            | Selection of active level<br>or edge           |
|-------------------|------------------------------------------------|
|                   |                                                |
| Lo \              | Active upon change of<br>declining edge Lo >Hi |
| - upon entering t | he contact>active on switch-on                 |
| Hi /              | Active upon change of<br>entering edge Hi > Lo |
| - upon entering t | he contact>active on switch-off                |
|                   |                                                |

| ↑<br>© | 9→ +0                       | BACKUP Selection of display status<br>backup                                                           |
|--------|-----------------------------|----------------------------------------------------------------------------------------------------|
| 0      | INPUT CLEAR SET.V. NO       | <ul> <li>setting display value restoration after power<br/>failure or instrument switch-off</li> </ul> |
| ł      | CHANNE. CONFIG MODE YES DEF |                                                                                                    |
|        | OUTPUT. EXTIN. M.TIME       | NO After switch-on the instrument loads the display                                                    |
|        | SERVI C. KEYS FILTER        | status from the memory                                                                                 |
|        | SETTI N.                    | YES switch-on                                                                                          |
|        | TYPE A                      |                                                                                                    |
|        | LEVELA                      |                                                                                                    |
|        | TYPE B                      |                                                                                                    |
|        | LEVELB                      |                                                                                                    |
| ŧ      | POLAR                       |                                                                                                    |
| 0      | ВАСКИР                      |                                                                                                    |

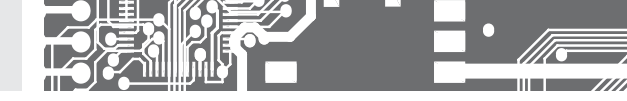

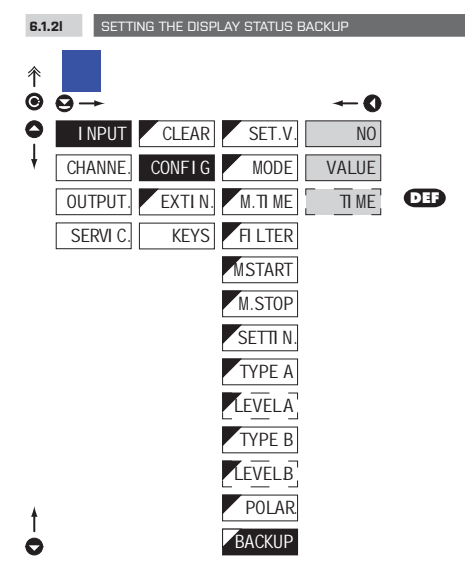

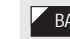

#### BACKUP Setting the display status backup

time setting menu is accessible only in the stopwatch/timer regime

 setting display value restoration after power failure or instrument switch-off

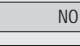

Instrument resets itself after every switch-on

н

VALUE After so instrum status from the memory

After switch-on the instrument loads the display e memory

TI ME Instrument downloads ,running" time from RTC

item accessible only with extension "Time backup"

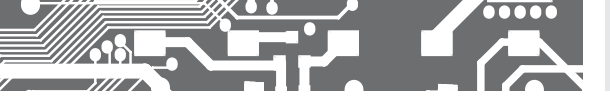

6.1.3

EXTERNAL INPUT FUNCTION SELECTION

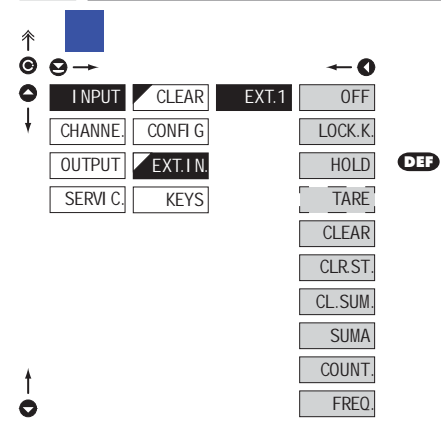

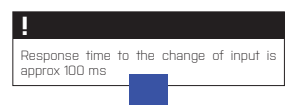

| EXT.IN.                                                 | External input function selection                            |
|---------------------------------------------------------|--------------------------------------------------------------|
| 0FF                                                     | Input is off                                                 |
| LOCK.K.                                                 | Auxiliary input governs the<br>"LOCK" function               |
| <ul> <li>the input gove<br/>on front panel</li> </ul>   | rns the blocking of control keys                             |
| HOLD                                                    | Auxiliary input governs the<br>"HOLD" function               |
| <ul> <li>the input gove<br/>blocks all instr</li> </ul> | erns the HOLD function, which<br>rument functions            |
| TARE                                                    | Auxiliary input governs the<br>"TARE" function               |
| <ul> <li>the TARE funi<br/>input, only in t</li> </ul>  | ction is activated through the<br>he "Frequency" mode        |
| CLEAR                                                   | Auxiliary input governs the<br>"Clear" function              |
| <ul> <li>stopwatch/col<br/>the input</li> </ul>         | unter is cleared (preset) through                            |
| CLR.St.                                                 | Auxiliary input governs the<br>"Clear" function              |
| <ul> <li>stopwatch/con<br/>the input, Stop</li> </ul>   | unter is cleared (preset) through<br>owatcg stops altogether |
| CL.SUM.                                                 | Auxiliary input governs the<br>"Clear Sum" function"         |
| - the "grand tota                                       | al" of the counter is zeroed                                 |
| SUMA                                                    | Auxiliary input governs the<br>"SUM" function                |
| - the cummulate                                         | ed value is displayed                                        |
| COUNT.                                                  | Auxiliary input governs the<br>counter display               |
| - the value of "C                                       | Counter" channel is displayed                                |
| FREQ.                                                   | Auxiliary input governs the<br>frequency display             |
| - the value of "F                                       | requency" channel is displayed                               |

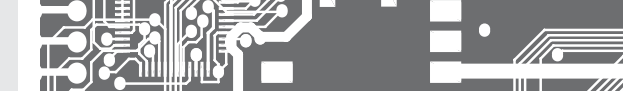

| 6.1.   | 4 OPTIO    | NAL ACCESS | ORY FUNCTIO | NS OF THE KE |
|--------|------------|------------|-------------|--------------|
| ^<br>● | <b>9</b> → |            |             | <b>←0</b>    |
| 0      | I NPUT     | CLEAR      | LEFT        | OFF          |
| ł      | CHANNE.    | CONFIG     | DOWN        | COUNT.       |
|        | OUTPUT     | EXT.IN.    | UP          | FREQ.        |
|        | SERVI C.   | KEYS       | ENTER       | CLEAR        |
|        |            |            |             | SET L1       |
|        |            |            |             | SET L2       |
|        |            |            |             | SHOW.T.      |
|        |            |            |             | CLR.T.       |
|        |            |            |             | TARE         |
| t      |            |            |             | CL.SUM.      |
| ò.     |            |            |             | SUMA         |

| 个 |          |         |       |         |
|---|----------|---------|-------|---------|
| ◙ | ⊖→       |         |       | ~0      |
| 0 | I NPUT   | CLEAR   | LEFT  | OFF     |
| ł | CHANNE.  | CONFIG  | DOWN  | START   |
|   | OUTPUT   | EXT.IN. | UP    | PAUSE   |
|   | SERVI C. | KEYS    | ENTER | STOP    |
|   |          |         |       | CLR.ST. |
|   |          |         |       | CLEAR   |
| ŧ |          |         |       | SET L1  |
| 0 |          |         |       | SET L2  |
|   |          |         |       |         |

| KEYS              | Assigning accessory<br>functions of control keys |
|-------------------|--------------------------------------------------|
| - this setting is | identical for all control keys                   |
| OFF               | Accessory functions are off                      |
| COUNT.            | Displays value from channel<br>"Counter"         |
| FREQ.             | Displays value from channel<br>"Frequency"       |
| CLEAR             | Clears Counter                                   |
| SET.L             | Setting limit L1, resp. L2                       |
| SHOV.T.           | Shows TARE                                       |
| CLR.T.            | Clears TARE                                      |
| TARA              | Activates function TARE                          |
| CL.SUM.           | Clears the total sum                             |
| SUMA              | Dispalys the total sum<br>(grand total)          |

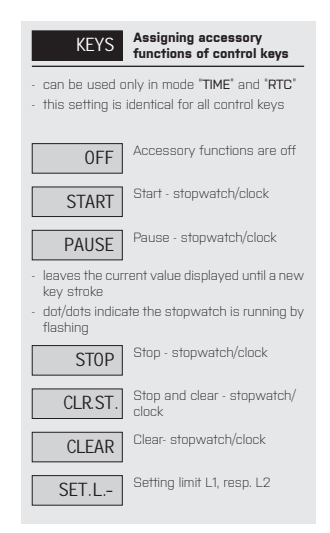

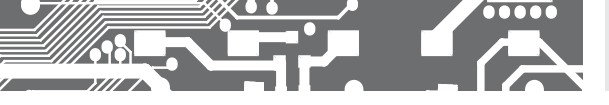

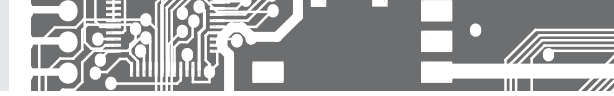

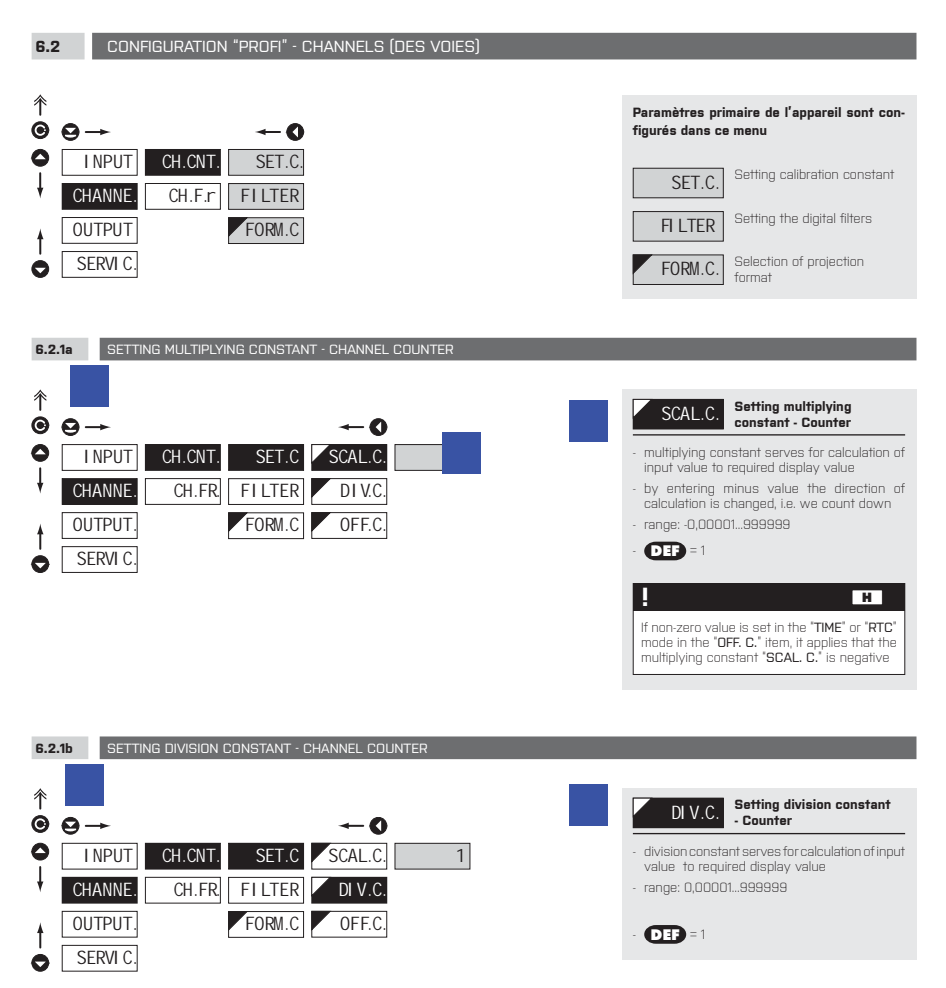

#### \*

#### Revolution measurement function

If you set the division constant [Invariable] for channel Ch. Fr. as an integer number (range 1...255), the measurement will be realised according to the preset multiplications of revolutions/pulses. In reality this means that revolutions are measured precisely after a number of revolutions have been fully completed, which results in an improved stability of the measured value. This mode is not suitable for higher frequencies, where it can increase the measurement period. If you do not wish to use this mode, use a decimal number instead and adjust the multiplication constant apropriately. Please pay attention to the time platform [TIME 1], which must must allow for adding up the 1...265 pulses within the set time period. ATTNI When this option is used in the QUADR mode, it may result in an error when the direction of revolution is reversed.

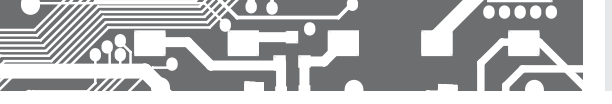

## 6.2.1c SETTING ADDITIVE CONSTANT - PRESET, CHANNEL COUNTER

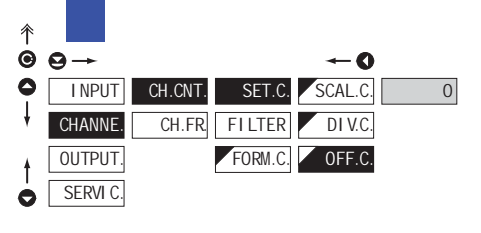

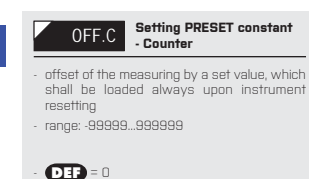

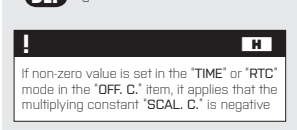

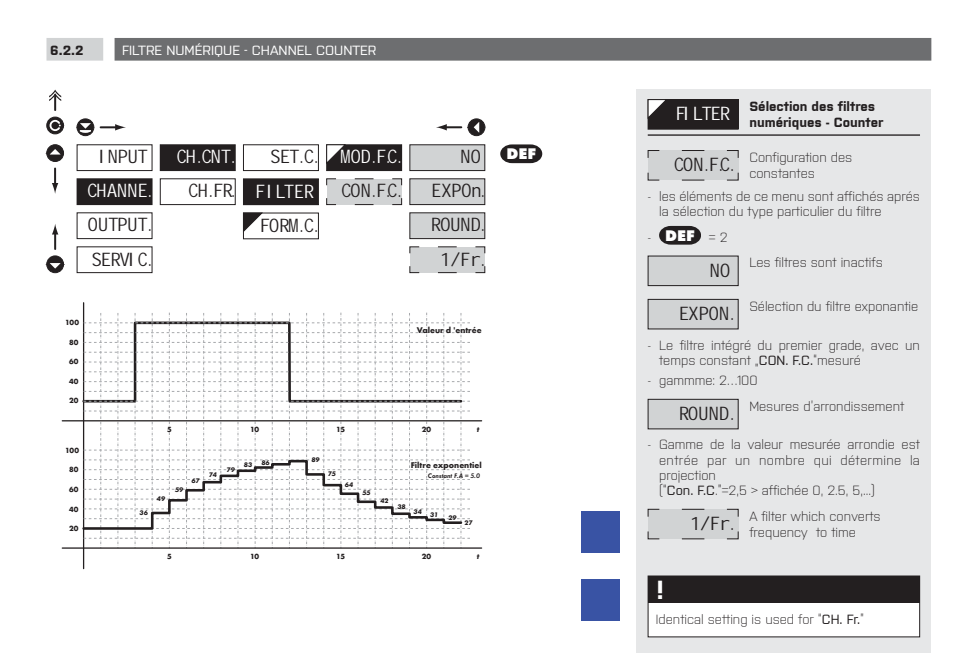

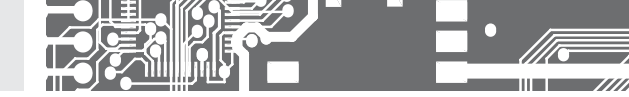

| 6.2.   | 3 SELEC           | TION OF PRO      | JECTION FOR      | MAT - CHANN       | EL COUNTER | २ |   |                                                                                              |                                                                                                    |                |
|--------|-------------------|------------------|------------------|-------------------|------------|---|---|----------------------------------------------------------------------------------------------|----------------------------------------------------------------------------------------------------|----------------|
| ~      |                   |                  |                  |                   |            |   |   |                                                                                              |                                                                                                    |                |
| ↑<br>© | 9→                |                  |                  | <b>~</b> 0        |            |   |   | FORM.C.                                                                                      | Sélection du point décimal                                                                                    |                |
| •      | I NPUT<br>CHANNE. | CH.CNT.<br>CH.FR | SET.C.<br>FILTER | 000000            | DEF        |   |   | <ul> <li>l'instrument pe<br/>du nombre ave<br/>aussi bien que<br/>flottant "FLOA.</li> </ul> | ermet la projection classiqu<br>c la position du point décima<br>la projection du point décima<br><b>P.</b> " | e<br>il,<br>al |
|        | SERVI C.          |                  | FURM.C.          | 00.000            |            |   |   | Shortcut<br>- "FLOA. P." > flo<br>- "H." > hours                                             | pating point                                                                                                  |                |
|        |                   |                  |                  | 000000<br>000000  |            |   |   | - "M." > minutes<br>- "S." > seconds<br>- "C." > 0.01 sec                                    | s<br>Sonds                                                                                                    |                |
|        |                   |                  |                  | FLOA.P.           |            |   |   |                                                                                              |                                                                                                    |                |
|        |                   |                  |                  | HHMMSS            | DEF 🗌      | H |   | Identical setting                                                                            | is used for "CH. Fr."                                                                                         |                |
|        |                   |                  |                  | 99 MMSS           |            |   | _ | I                                                                                            | н                                                                                                    |                |
|        |                   |                  |                  | HHHHMM            |            |   |   | In mode "TIME" o<br>according to pro                                                         | r <b>"RTC"</b> the time base is preset<br>ojection format                                                     |                |
|        |                   |                  |                  | MMMMSS<br>MMSS.CC |            |   |   | in seconds >                                                                                 | 0000000.00000, Floa. P.,<br>HH.MM.SS, 99.MM.SS,<br>MMMM.SS                                                    |                |
| †      |                   |                  |                  | 99SS.CC           |            |   |   | in minutes >                                                                                 | HH.MM, HHHH.MM                                                                                                |                |
|        |                   |                  |                  |                   |            |   |   | in 0,1 seconds >                                                                             | > H.MM.SS.C                                                                                                   |                |

in 0,01 seconds > MM.SS.CC, 99.SS.CC

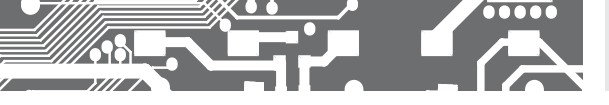

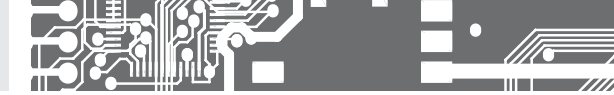

6.3 CONFIGURATION "PROFI" - OUTPUTS (SORTIES)

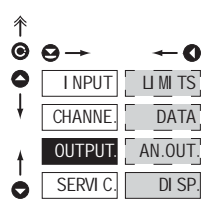

## Dans ce menu il est possible de paramétrer les signaux de sortis de l'instrument

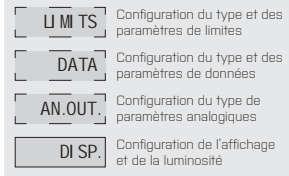

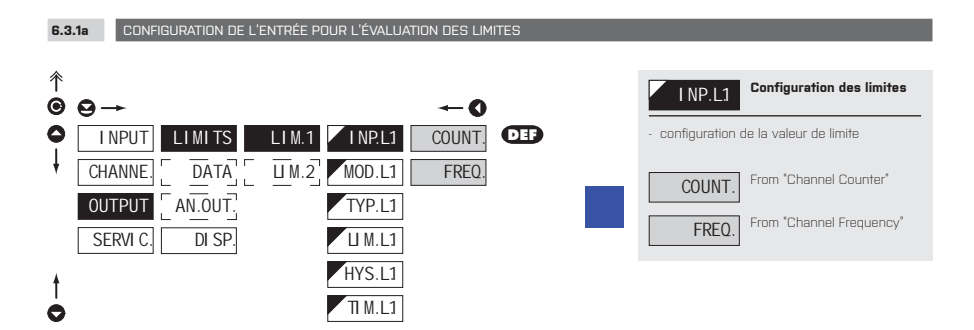

## 6.3.1b CONFIGURATION DU TYPE DES LIMITES L 1

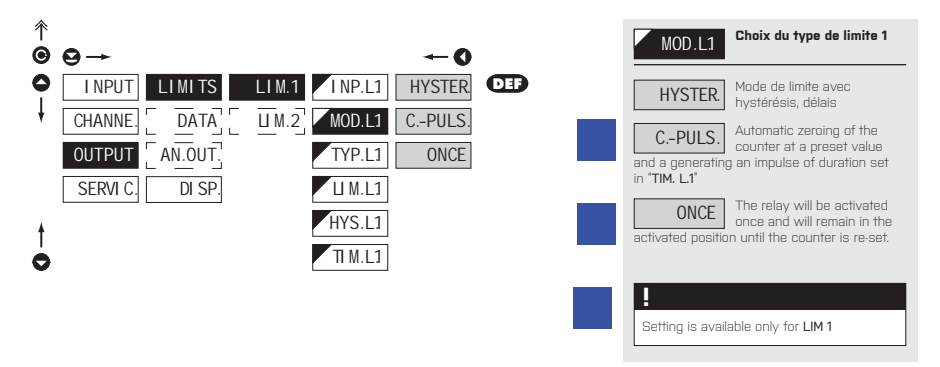

# CONFIGURATION PROFI 6.

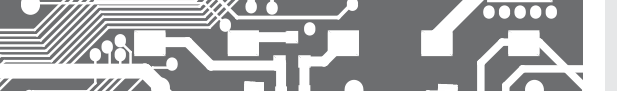

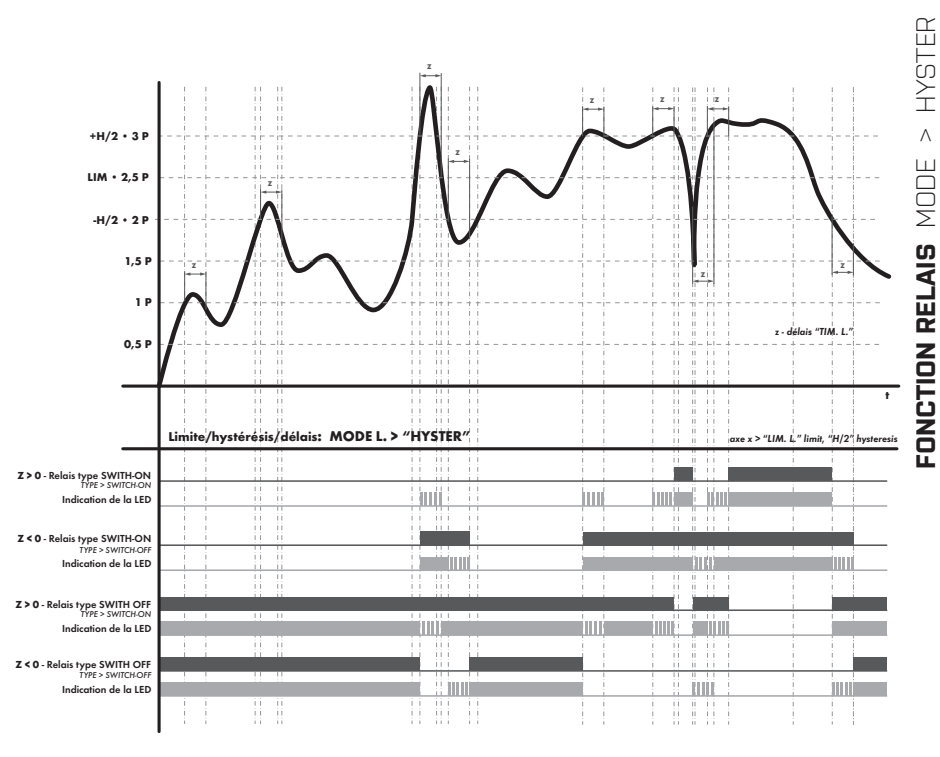

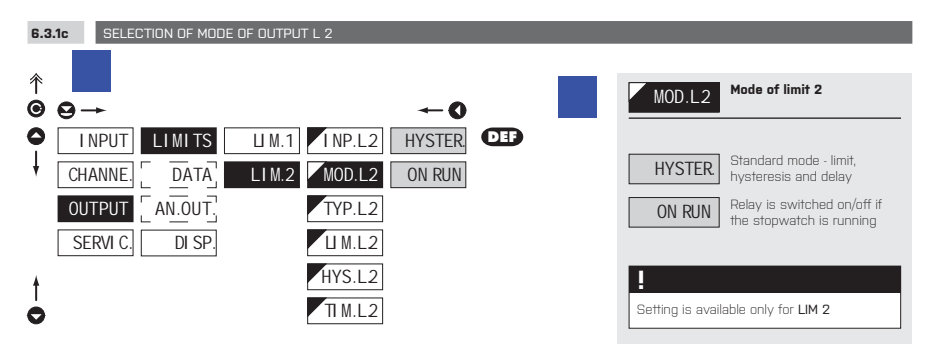

#### MODE D'EMPLOI OM 653UQC | 53

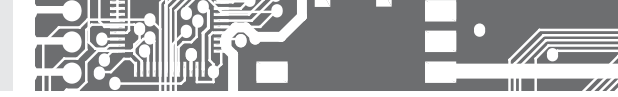

6.3.3d CHOIX DU TYPE DE SORTIE

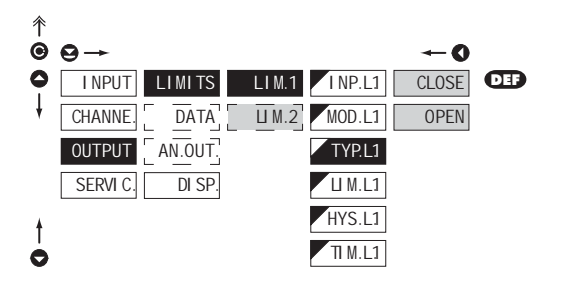

| TYP.L1                                                                           | Choix du type de sortie                               |
|----------------------------------------------------------------------------------|-------------------------------------------------------|
| CLOSE<br>est réalisée                                                            | Commutateur de sortie<br>activée lorsque la condition |
| OPEN<br>Commutateur de sortie<br>désactivée lorsque la<br>condition est réalisée |                                                       |
| La configuration et LIM 2                                                        | on est identique pour LIM 1                           |

## 6.3.1e CONFIGURATION DES VALEURS DES LIMITES

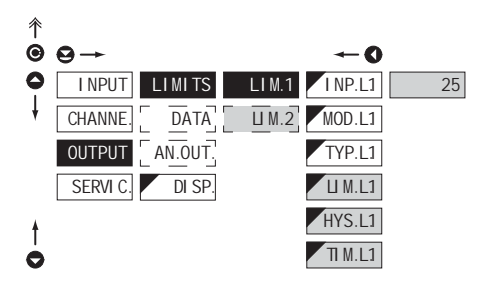

| LI M.L.1                                                 | Limite configurée pour<br>commutateur actif           |
|----------------------------------------------------------|-------------------------------------------------------|
| HYS.L1                                                   | Configurer l'hystérésis                               |
| - defines the bi<br>sides, LIM. ±1/2                     | and around the limit (on bo<br>2 HYS.)                |
| TI M.L1                                                  | Configurer le temps du<br>commutateur actif           |
| - gamme: ±09                                             | 9,9 s                                                 |
| <ul> <li>temps positif :<br/>limite (LIM L 1)</li> </ul> | > relais actif au passage de<br>et au temps (TIM L 1) |

th

la

 temps négatif > relais désactivé au passage de la limite (LIM. L.1) et au temps (TIM. L.1)

#### 

La configuration est identique pour LIM 1 et LIM 2

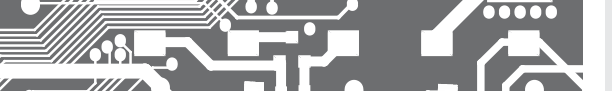

6.3.2a CHOIX DE LA VITESSE DE TRANSMISSION DE L'INTERFACE

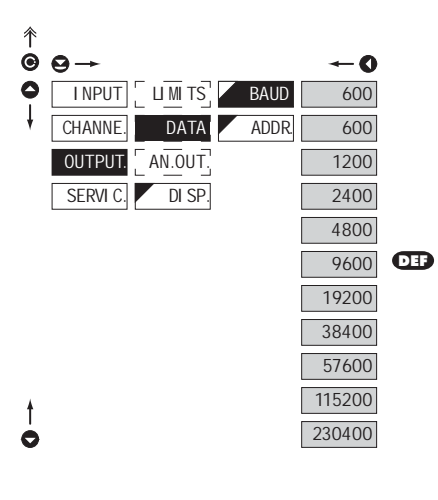

| BAUD   | Choix de la vitesse de<br>sortie |
|--------|----------------------------------|
| 300    | 300 Baud                         |
| 600    | 600 Baud                         |
| 1200   | 1 200 Baud                       |
| 2400   | 2 400 Baud                       |
| 4800   | 4 800 Baud                       |
| 9600   | 9 600 Baud                       |
| 19200  | 19 200 Baud                      |
| 38400  | 38 400 Baud                      |
| 57600  | 57 600 Baud                      |
| 115200 | 115 200 Baud                     |
| 230400 | 230 400 Baud                     |

## 6.3.2b CONFIGURER L'ADRESSE DE L'APPAREIL

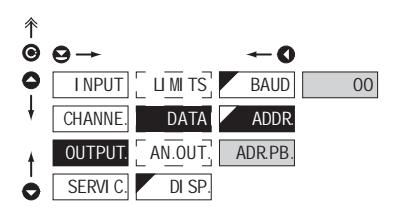

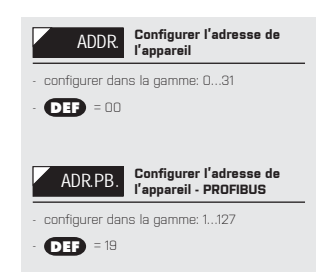

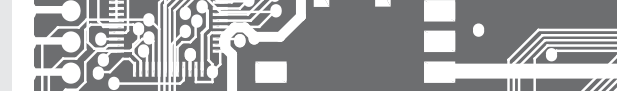

6.3.3a CHOIX DE LA VISUALISATION DE LA SORTIE ANALOGIQUE

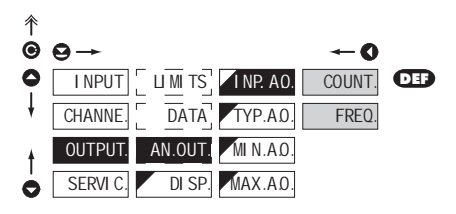

| INP.AO. Choix de la visualisation de la sortie analogique                                              |
|----------------------------------------------------------------------------------------------------|
| <ul> <li>choix de la valeur à partir de laquelle la sortie<br/>analogique doit être évaluée</li> </ul> |
| COUNT. From "Channel Counter"                                                                          |
| FREQ. From "Channel Frequency"                                                                         |

Type - 0...10 V

Type - ±10 V

0-10 V

+ -10 V

| 6.3 | CHUIX DU TYPE DE SURTIE ANALUGIQUE |                 |                                                 |
|-----|------------------------------------|-----------------|-------------------------------------------------|
|     |                                    |                 |                                                 |
| ↑   | 9→ ←0                              | TYP.A0.         | Choix du type de sortie<br>analogique           |
| 0   |                                    | 0-20mA          | Type - 020 mA                                   |
| *   |                                    | Er4-20          | Type - 420 mA, boucle<br>de courant interrompu, |
|     | SERVIC DI SP. MAX.AQ. 0-5mA        | courant < 3.6 m | amonage message d'erreur<br>A)                  |
|     | 0-2 V                              | 4-20mA          | Type - 420 mA                                   |
|     | 0-5 V                              | 0-5mA           | Type - 05 mA                                    |
| t   | 0-10 V                             | 0-2 V           | Type - 02 V                                     |
| Ò   | + -10 V                            | 0-5 V           | Type - 05 V                                     |

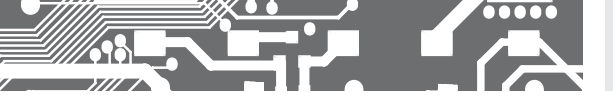

6.3.3c CONFIGURATION DE LA GAMME DE SORTIE ANALOGIQUE

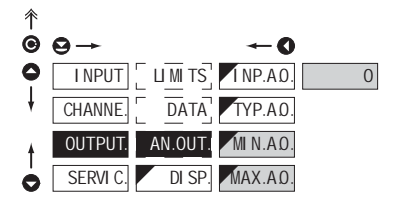

| AN.OUT.                                                                                       | Configuration de la gamme<br>de sortie analogique                                                                                  |
|-----------------------------------------------------------------------------------------------|----------------------------------------------------------------------------------------------------|
| <ul> <li>La sortie anali<br/>correspond av<br/>permet d'assig<br/>arbitraires dans</li> </ul> | ogique est isolée et la valeur<br>vec la valeur visualisée. Elle<br>ner la limite AO à deux points<br>s la gamme entière de mesure |
| MI N.A.O.<br>la gamme AO                                                                      | Assigner la valeur affichée<br>par le commencement de                                                                              |
| - gamme -9999                                                                                 | 9999999                                                                                                    |
| - <b>DEF</b> = 0                                                                              |                                                                                                    |
| MAX.A.O.                                                                                      | Assigner la valeur affichée<br>par la fin de gamme AD                                                                              |
| - gamme: -9999                                                                                | 9999999                                                                                                    |
| - <b>DEF</b> = 100                                                                            |                                                                                                    |

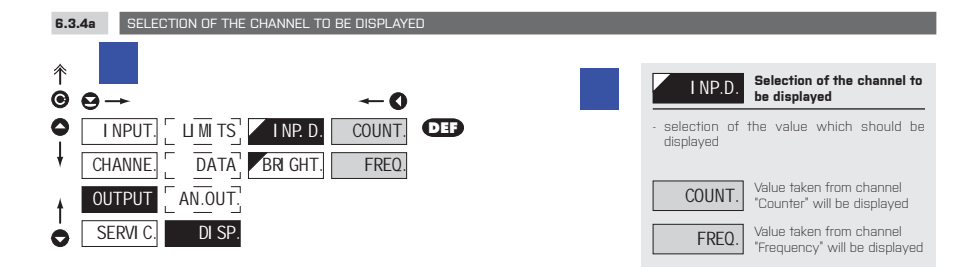

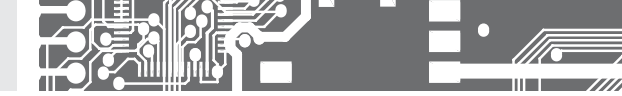

| 6.3.4b CHUIX DE LA LUMINUSTIE DE L'AFFICHAGI | 6.3.4b | CHOIX DE LA LUMINOSITÉ DE L'AFFICHAGE |
|----------------------------------------------|--------|---------------------------------------|
|----------------------------------------------|--------|---------------------------------------|

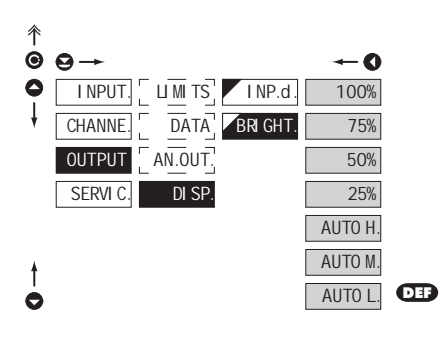

| BR GHT. Choix de la luminosité de l'affichage                                                                                                    |
|----------------------------------------------------------------------------------------------------|
| <ul> <li>en sélectionnant la brillance de l'affichage<br/>nous devons choisir la réaction appropriée<br/>dans la localisation de l'appareil</li> </ul> |
| 100% Luminosit - 100 %                                                                                                    |
| 75% Luminosit - 75%                                                                                                    |
| 50% Luminosit - 50%                                                                                                    |
| 25% Luminosit - 25%                                                                                                    |
| AUTO H. Automatic brightness adjustment - High                                                                                                    |
| AUTO M. Automatic brightness<br>adjustment - Medium                                                                                                    |
| AUTO L. Automatic brightness adjustment - Low                                                                                                    |
|                                                                                                    |

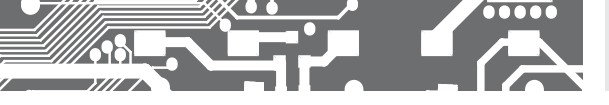

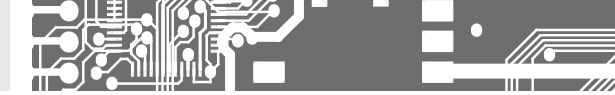

## 6.4 CONFIGURATION "PROFI" - SERVICE (SERVIS)

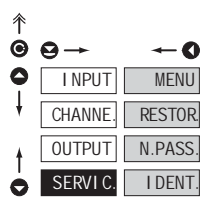

## Les fonctions de service de l'appareil sont configurées dans ce menu MENU LIGHT/PROFI RESTOR l'étalonnage N.PASS. Configuration d'un nouveau mot de passe IDENT.

#### 6.4.1 CHOIX DU TYPE DE MENU LIGHT/PROFI

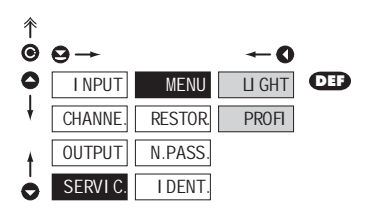

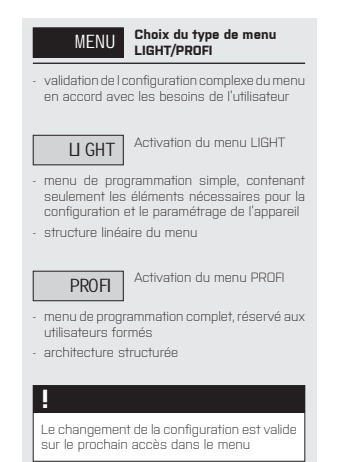

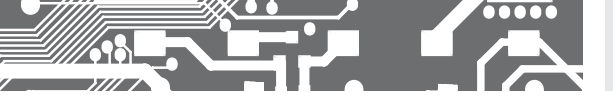

6.4.2 RESTAURATION

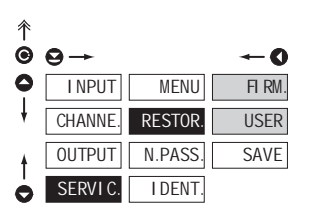

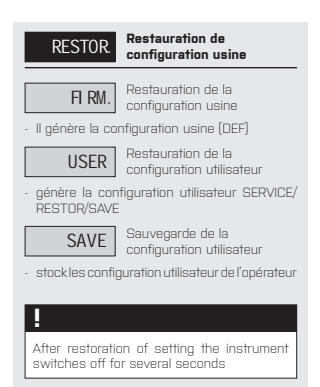

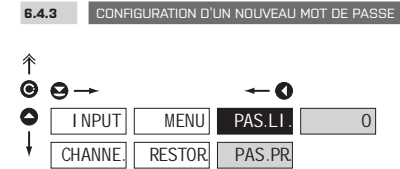

N.PASS

I DENT

OUTPUT

SERVI C

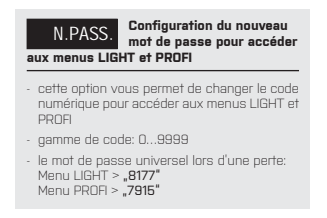

#### 6.4.4 PROJECTION DE L'APPAREIL EN VERSION SW

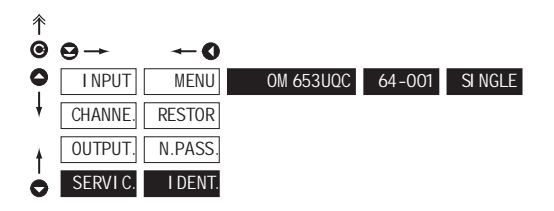

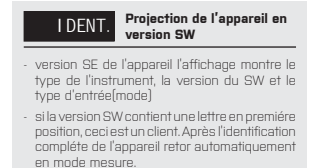

|   | bloc | Description |
|---|------|-------------|
| Ę | 1.   | l'appareil  |
| B | 2.   | version SW  |
|   | З.   | mode entreé |

# 7. CONFIGURATION USER

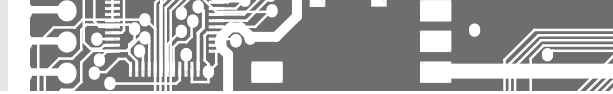

# CONFIGURATION USER

Pour l'utilisation par un opérateur Menu configuré par les programmes Profil et Light L'accès n'est pas protégé par un mot de passe Menu optionnel structuré soit en (PROFIT) ou linéaire (LIGHT)

## 7.0 CONFIGURATION DES ÉLÉMENTS DANS LE MENU USER

- le menu USER est désigné pour les utilisateurs qui doivent changer que quelques éléments de la configuration sans toutefois changer l'ensemble des paramètres
- il n'y a pas d'éléments à partir de la configuration du menu USER
- sur l'élément indiqué par le triangle inverse 🔽 🛙 M 1
- · configuration dans les menus LIGHT ou PROFI, avec le menu USER

#### Configuration

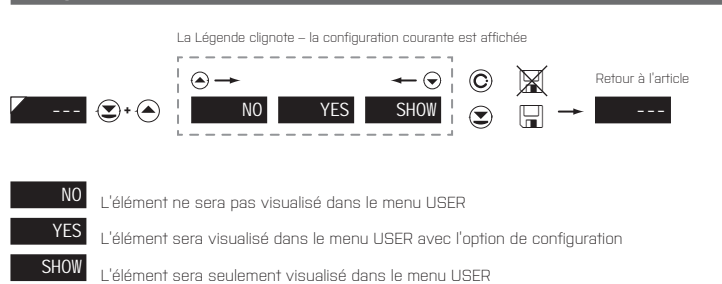

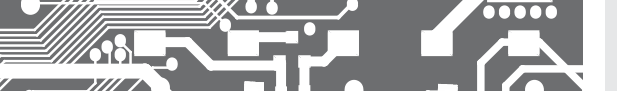

## Configuration de séquence des éléments du menu USER

Dans le menu USER à partir du menu LIGHT les éléments (max 10) doit être assigné à la séquence dans laquelle ils seront projetée dans le menu

Configuration de la séquence projetée

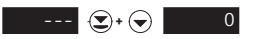

#### Exemple de configuration de l'ordre des éléments dans le menu "USER

A titre d'exemple, nous utilisons l'exigence d'un accès direct aux Limites 1 et 2 (un exemple menu LIGHT, mais les réglages sont possibles dans le menu PROFI)

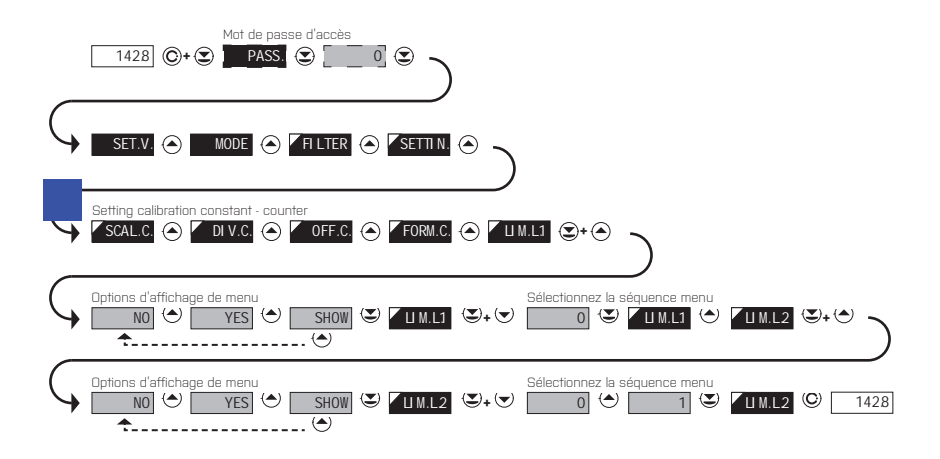

Le résultat de cette configuration est que le bouton () est enfoncé, l'écran affiche "LIM. L.1". Appuyez sur () pour confirmer la sélection et définir les limites désirées, ou d'aller à l'ensemble () "LIM. L.2" où nous procédons de la même façon. De bout en bout le bouton () pour enregistrer les paramètres et la dernière déclaration que le mode de mesure ().

# 8. PROTOCOL DES DONNEES

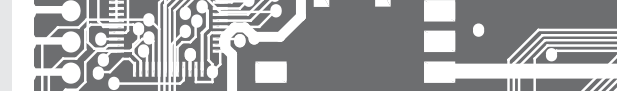

La communication de l'appareil via l'interface RS 232 ou RS 485, utilise un Protocol ASCII. La communication suit le format du Protocol suivant :

ASCII 8 bit, pas de parité, un stop bit MESSBUS 7 bits, parité impaire, un stop bit

La vitesse de transfert est ajustable dans le menu de l'appareil. L'adresse de appareil est configuré dans le menu et ceci dans une gamme de 0...31. La configuration usine est parcentière en Protocol ASCII à 9600 baud, adresse 00. Le type de ligne utilisé RS 232 / RS 485 est déterminé par la carte de sortie qui est automatiquement détecté par l'appareil.

Les commandes sont décrites dans les spécifications, que vous pouvez trouver sur le site www.orbit.merret.cz

## **DESCRIPTION DÉTAILLÉE DE LA COMMUNICATION SÉRIE**

| EVÉNEMENT                                     | TYPE | PRO         | TOCOL | DONNÉI                               | ES TRAN     | SMIS    | ES        |          |           |          |          |          |          |          |             |             |
|-----------------------------------------------|------|-------------|-------|--------------------------------------|-------------|---------|-----------|----------|-----------|----------|----------|----------|----------|----------|-------------|-------------|
| Demande Data (PC)                             | E S  | ASC         | 1     | #                                    | А           | А       | <cr></cr> |          |           |          |          |          |          |          |             |             |
|                                               | 8    | Mes         | sBus  | No - data is transmitted permanently |             |         |           |          |           |          |          |          |          |          |             |             |
|                                               | ш    | ASC         | 1     | #                                    | А           | А       | <cr></cr> |          |           |          |          |          |          |          |             |             |
|                                               | 4    | Mes         | sBus  | <sadr></sadr>                        | <enq></enq> |         |           |          |           |          |          |          |          |          |             |             |
| Transmission de données                       | 52   | ASC         | 1     | >                                    | D           | [D]     | [D]       | $[\Box]$ | [D]       | [[]]     | [D]      | [D]      | [[]]     | $[\Box]$ | <cr></cr>   |             |
| linstrumentj                                  | 53   | Mes         | sBus  | <stx></stx>                          | D           | [D]     | [D]       | $[\Box]$ | [D]       | [D]      | [D]      | [D]      | $[\Box]$ | $[\Box]$ | <etx></etx> | <bcc></bcc> |
|                                               | ш    | ASC         | 1     | >                                    | D           | [D]     | [D]       | $[\Box]$ | [D]       | [D]      | $[\Box]$ | [D]      | [[]]     | $[\Box]$ | <cr></cr>   |             |
|                                               | 4    | Mes         | sBus  | <stx></stx>                          | D           | [D]     | [D]       | $[\Box]$ | [D]       | $[\Box]$ | $[\Box]$ | $[\Box]$ | $[\Box]$ | $[\Box]$ | <etx></etx> | <bcc></bcc> |
| Confirmation de commande (Inst.)<br>- OK      |      |             |       | <dle></dle>                          | 1           |         |           |          |           |          |          |          |          |          |             |             |
| Confirmation of data acceptance<br>(PC) - Bad | 485  | Mes:        | sBus  | <nak></nak>                          |             |         |           |          |           |          |          |          |          |          |             |             |
| Sending address (PC) prior command            |      |             |       | <eadr></eadr>                        | <enq></enq> |         |           |          |           |          |          |          |          |          |             |             |
| Confirmation of address (instrument)          |      |             |       | <sadr></sadr>                        | <enq></enq> |         |           |          |           |          |          |          |          |          |             |             |
| Command transmission (PC)                     | 52   | ASC         | 11    | #                                    | А           | А       | Ν         | Ρ        | [D]       | [[]]     | $[\Box]$ | $[\Box]$ | [[]]     | $[\Box]$ | [D]         | <cr></cr>   |
|                                               | Ň    | Mes         | sBus  | <stx></stx>                          | Ş           | Ν       | Ρ         | [D]      | [D]       | [[]]     | $[\Box]$ | $[\Box]$ | [[]]     | $[\Box]$ | <etx></etx> | <bcc></bcc> |
|                                               | 485  | ASCII       |       | #                                    | А           | А       | Ν         | Ρ        | [D]       | [D]      | [D]      | $[\Box]$ | [D]      | $[\Box]$ | [D]         | <cr></cr>   |
|                                               |      | Mes         | sBus  | <stx></stx>                          | \$          | Ν       | Ρ         | [D]      | [D]       | [D]      | $[\Box]$ | $[\Box]$ | [[]]     | [[]]     | <etx></etx> | <bcc></bcc> |
| Confirmation de commande (inst.)              |      | 0           | OK    | !                                    | А           | А       | <cr></cr> |          |           |          |          |          |          |          |             |             |
| - Mauvais                                     | 232  | AS          | Bad   | ?                                    | А           | А       | <cr></cr> |          |           |          |          |          |          |          |             |             |
|                                               |      | Mes         | sbus  | No - data                            | is transm   | itted p | permane   | ently    |           |          |          |          |          |          |             |             |
|                                               |      | 5           | OK    | !                                    | А           | А       | <cr></cr> |          |           |          |          |          |          |          |             |             |
|                                               | ш    | AS          | Bad   | ?                                    | А           | А       | <cr></cr> |          |           |          |          |          |          |          |             |             |
|                                               | 48   | ن<br>ن<br>ن | OK    | <dle></dle>                          | 1           |         |           |          |           |          |          |          |          |          |             |             |
|                                               |      | Mes         | Bad   | <nak></nak>                          |             |         |           |          |           |          |          |          |          |          |             |             |
| Identification de l'instrument                |      |             |       | #                                    | А           | А       | 1         | Υ        | <cr></cr> |          |          |          |          |          |             |             |
| Identification HW                             |      |             |       | #                                    | А           | А       | 1         | Ζ        | <cr></cr> |          |          |          |          |          |             |             |
| One-time transmission                         |      |             |       | #                                    | А           | А       | 7         | Х        | <cr></cr> |          |          |          |          |          |             |             |
| Repeated transmission                         |      |             |       | #                                    | А           | А       | 8         | Х        | <cr></cr> |          |          |          |          |          |             |             |

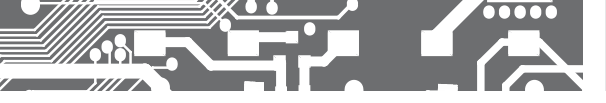

# PROTOCOL DES DONNEES 8.

TARE

CHANGE RELAIS 3/4

## LÉGENDE

| SIGNE         | GAMM              | E                               | DESCRIPTION                                                                                                    |  |  |  |  |  |
|---------------|-------------------|---------------------------------|----------------------------------------------------------------------------------------------------|--|--|--|--|--|
| #             | 35                | 23 <sub>н</sub>                 | Début de commande                                                                                                    |  |  |  |  |  |
| A A           | 031               |                                 | Deux caractères de l'adresse de l'instrument<br>(envoyé en ASCII - dizaines et unités, par<br>exemple "01", "99" universel) |  |  |  |  |  |
| <cr></cr>     | 13                | 0D <sub>H</sub>                 | Retour chariot                                                                                                    |  |  |  |  |  |
| <sp></sp>     | 32                | 20 <sub>н</sub>                 | Espace                                                                                                    |  |  |  |  |  |
| N, P          |                   |                                 | Nombre et commande - code de commande                                                                                       |  |  |  |  |  |
| D             |                   |                                 | Données - le plus souvent des caractères<br>"0""9", "-", "."; (D) - dp. et (-) peut prolonger<br>les données                |  |  |  |  |  |
| R             | 30 <sub>H</sub> 3 | F <sub>H</sub>                  | Statut des relais et la tare                                                                                                |  |  |  |  |  |
| !             | 33                | 21 <sub>H</sub>                 | Confirmation de la commande (ok)                                                                                            |  |  |  |  |  |
| ?             | 63                | 3F <sub>H</sub>                 | Confirmation négative de la commande<br>(mauvaise)                                                                          |  |  |  |  |  |
| >             | 62                | 3E <sub>H</sub>                 | Début des données transmises                                                                                                |  |  |  |  |  |
| <stx></stx>   | 2                 | 02,                             | Début du texte                                                                                                    |  |  |  |  |  |
| <etx></etx>   | 3                 | 03,                             | Fin du texte                                                                                                    |  |  |  |  |  |
| <sadr></sadr> | adress            | а +60 <sub>н</sub>              | Invite à envoyer de l'adresse                                                                                               |  |  |  |  |  |
| <eadr></eadr> | adress            | a +40 <sub>H</sub>              | Invite à accepter la commande à l'adresse                                                                                   |  |  |  |  |  |
| <enq></enq>   | 5                 | 05,                             | Adresse de fin                                                                                                    |  |  |  |  |  |
| <dle>1</dle>  | 16 49             | 10 <sub>H</sub> 31 <sub>H</sub> | Confirmation de l'état correct                                                                                              |  |  |  |  |  |
| <nak></nak>   | 21                | 15 <sub>н</sub>                 | Confirmation de l'état d'erreur                                                                                             |  |  |  |  |  |
| <bcc></bcc>   |                   |                                 | Vérification somme -XOR                                                                                                    |  |  |  |  |  |

Р 0 0 R Т U 0 V W 1 1 1 р q г s 0 t u 1 v W 1

RELAIS

RELAIS 1

**RELAIS, TARE** 

SING

L'état du relais est générée par la commande # AA6X <CR>.

L'instrument retourne immédiatement la valeur du > format HH <CR>, où HH est la valeur en format HEX et 00H gamme...FFH. Le bit de poids faible est synonyme de \*relais 1\*, le plus élevé pour \*relais 8\*

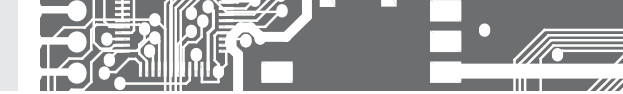

# 9. ETAT DES ERREURS

| ERREUR  | CAUSE                                                                             | SOLUTION                                                                                                    |
|---------|-----------------------------------------------------------------------------------|----------------------------------------------------------------------------------------------------|
| E.D.Un. | le nombre est trop petit pour être visualisé                                      | changer le point décimal, configurer la contant de la voie                                                                                          |
| E.D.OW. | le nombre est trop grand pour être visualisé                                      | changer le point décimal, configurer la contant de la voie                                                                                          |
| E.T.Un. | le nombre est en dehors de la gamme                                               | augmenter les valeurs de la table, changer la configuration<br>d'entrée                                                                             |
| E.T.OW. | le nombre est en dehors de la gamme                                               | augmenter les valeurs de la table, changer la configuration<br>d'entrée                                                                             |
| E.V.Un. | la quantité 'entrée est très petite                                               | changer la valeur du signal d'entrée ou la configuration d'entrée                                                                                   |
| E.V.OW. | la quantité d'entrée est trop grande pour permettre<br>la quantité d'entrée       | changer la valeur du signal d'entrée ou la configuration<br>d'entrée                                                                                |
| E. HW.  | Une partie de l'appareil ne fonctionne correctement                               | envoyer l'appareil en réparation                                                                                                    |
| E. EE   | les données dans EEPROM est correctement                                          | faire une restauration sur les paramètres usine si l'erreur<br>continu, envoyer en réparation                                                       |
| E.SET.  | changerle lien dans le menu. Les données dans EPROM<br>sont en dehors de la gamme | changer les éléments configurés, faire une restauration<br>sur les paramètres usine, si l'erreur se renouvelle, envoyer<br>l'appareil en réparation |
| E.CLR.  | mémoire vide<br>(presets lieu)                                                    | si l'erreur se renouvelle, envoyer l'appareil en réparation                                                                                         |

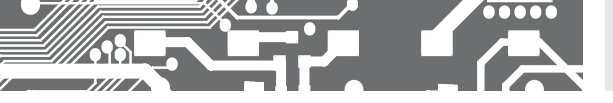

# **10.** SPECIFICATIONS

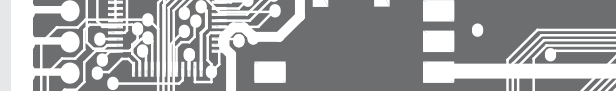

## ENTRÉE

|  | Type:            | upon contact, TTL, NPN/PNP                                                                         |
|--|------------------|----------------------------------------------------------------------------------------------------|
|  | Measuring:       | 1x counter/frequency UP or DOWN                                                                    |
|  |                  | 1x counter/frequency UP/DOWN                                                                       |
|  |                  | 1x counter/frequency for IRC sensor                                                                |
|  |                  | 1x stopwatch/timer                                                                                 |
|  |                  | <ul> <li>measuring range isadjustable</li> </ul>                                                   |
|  | Input frequency: | 0,150 kHz (Mode SINGLE)                                                                            |
|  |                  | 0,120 kHz (Mode UP/DW)                                                                             |
|  |                  | 0,120 kHz (Mode UP-DW)                                                                             |
|  |                  | 0,120 kHz (Mode QUADR Frequency)                                                                   |
|  |                  | 0,110 kHz (Mode QUADR Counter)                                                                     |
|  |                  | (for frequency duty cycle of 50 %)                                                                 |
|  | Voltage levels   | 9,7 - 14,4 - 19,2 - 23,9 - 28,7 - 33,5 - 38,3 - 43,0 V<br>84 - 128 - 170 - 211 - 253 - 295 - 301 V |
|  |                  |                                                                                                    |

## AFFICHAGE

| Affichage:  | 999999,                                    |
|-------------|--------------------------------------------|
|             | LED 7 segments rouge ou vert hauteur 14 mm |
| Affichage:  | ±9999 (-99999999999)                       |
| Virgule:    | réglable dans le menu                      |
| Luminosité: | réglable dans le menu                      |
|             |                                            |

## PRECISION DE L'APPAREIL

| TK:                             | 50 ppm/°C                                                                                                    |
|---------------------------------|----------------------------------------------------------------------------------------------------|
| Precision::                     | ±0,02 % de la gamme + 1 chiffers (frequency)                                                                                                    |
| Time base:                      | 0,5/1/5/10 s                                                                                                    |
| Multiplying const.:             | ±0,00001999999                                                                                                    |
| Division constant:              | ±0,00001999999                                                                                                    |
| Filtration constant:            | allows for setting max. valid frequency, which is processed (DFF/51000 Hz)                                                                        |
| Type of filter:                 | digital                                                                                                    |
| Linéarisation:                  | par l'interpolation linéaire sur 25 points                                                                                                    |
|                                 | - seulement par OM Link                                                                                                    |
| Preset:                         | -99999999999                                                                                                    |
| Data backup:                    | preservation of measured data even after instrument switch-off [EEPROM]                                                                           |
| Fonctions:                      | Tare - RAZ affichage                                                                                                    |
|                                 | Summation-(grandtotal)registrofshifts<br>Hold - stop measuring (upon contact)                                                                     |
| RTC:                            | the course of time is backed up by battery upon<br>disconnection from the instrument supply (may<br>be turned off - jumper inside the instrument) |
| Battery:                        | Lithium cell CR 2032RV, 3V/220 mAh                                                                                                    |
| OM Link:                        | minimum litetime 1 year<br>interface de communication pour l'exploitation,<br>l'établissement et la mise à jour des instruments                   |
| Chien de garde:<br>Calibration: | RAZ après 540 ms<br>à 25°C et 40 % HR                                                                                                    |

## ALARMES Type:

| Туре:           | digital réglable dans le menu                  |
|-----------------|------------------------------------------------|
| Rate switching: | < 50 ms                                        |
| Mode:           | Hystérésis, Once, C-Puls, On Run               |
| Limites:        | -99999999999                                   |
| Hystéresis:     | 0999999                                        |
| Retard:         | 099,9 s                                        |
| Sortie:         | 2 relais contact Switch -on (type A)           |
|                 | (250 VAC/30 VDC, 3 A)*                         |
|                 | 2 collecteurs ouverts (30 VDC/100 mA)          |
| Relais:         | 1/8 HP 277 VAC, 1/10 HP 125 V, Pilot Duty D300 |

## SORTIES DE DONNÉES

| Protocolee: | ASCII                                 |
|-------------|---------------------------------------|
| Format des  |                                       |
| données:    | 8 bit + no parity + 1 stop bit        |
| Vitesse:    | 600230 400 Baud                       |
|             | 9 600 Baud12 Mbaud (PROFIBUS)         |
| RS 232:     | isolée                                |
| RS 485:     | isolée, adressage (max. 31 appareils) |
| PROFIBUS    | protocolee SIEMENS                    |
| 11(011000   | protocolee alchena                    |

## SORTIE ANALOGIQUE

| Туре:          | isolée, programmable avec résolution 12 bits, le<br>type et la gamme sont réglable dans le menu |
|----------------|-------------------------------------------------------------------------------------------------|
| Non linéarité: | 0,1 % de la gamme                                                                               |
| TC:            | 15 ppm/°C                                                                                       |
| Vitesse:       | temps de réponse changement de valeur < 1 ms                                                    |
| Gammes:        | 02 V/5 V/10 V/±10 V                                                                             |
|                | 05/20 mA/420 mA                                                                                 |
|                | - compensation of conduct to 500 Ω/12 V                                                         |

#### EXCITATION CAPTEUR

Réglable:

Option:

5...24 VDC/max. 1,2 W, isolé

## ALIMENTATION

| 1030 V AC/DC, 13,5 VA, isolé, PF ≥ 0,4  |
|-----------------------------------------|
| - protégée par un fusible (T 4000 mA)   |
| 80250 V AC/DC, 13,5 VA, isolé, PF ≥ 0,4 |
| - protégée par un fusible (T 630 mA)    |
|                                         |

## CARACTERISTIQUES MECANIQUES

| Matériel:        |  |  |
|------------------|--|--|
| Dimension:       |  |  |
| Dim. de perçage: |  |  |

Noryl GFN2 SE1, non inflammable UL 94 V-I, noir 96 x 48 x 120 mm 90.5 x 45 mm

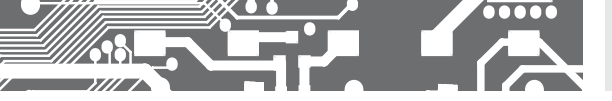

# SPECIFICATIONS 10.

## CONDITIONS D'UTILISATION

| Raccordement:                                            | connecteur à vis débrochable,<br>section < 1.5 mm² /< 2.5 mm²                               |  |
|----------------------------------------------------------|---------------------------------------------------------------------------------------------|--|
| Période de stabilis,: 15 minutes après mise sous tension |                                                                                             |  |
| Température                                              |                                                                                             |  |
| - utilisation:                                           | -20°60°C                                                                                    |  |
| - stockage:                                              | -20°85°C                                                                                    |  |
| Etanchéité:                                              | IP65 (uniquement pour le panneau d'avant)                                                   |  |
| Sécurité éléctriq.:                                      | EN 61010-1, A2                                                                              |  |
| Caractéristiques                                         | diélectrique:                                                                               |  |
|                                                          | 4 kVAC après 1 min. entre l'alimentation et<br>l'entrée                                     |  |
|                                                          | 4 kVAC après 1 min. entre l'alimentation, RSxxx, sortie analogique                          |  |
|                                                          | 4 kVAC après 1 min. entre l'alimentation et la sortie relais                                |  |
|                                                          | 2,5 kVAC après 1 min. entre l'entrée, RSxxx, sortie analogique                              |  |
| Résist. d'isolem.:                                       | pour le degré de pollution II, cat. de mesur. III.<br>alimentation > 670 V (BI), 300 V (DI) |  |
|                                                          | entrée, sortie, excit. capteur > 300 V (BI), 150 (DI)                                       |  |
| EMC:                                                     | EN 61326-1                                                                                  |  |

# DIMENSIONS 11. ET INSTALLATION

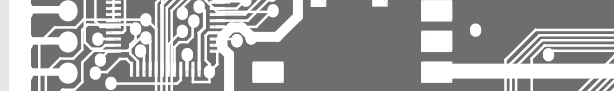

#### Face avant

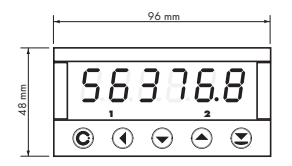

#### Découpe

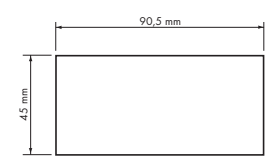

## Vue de côté

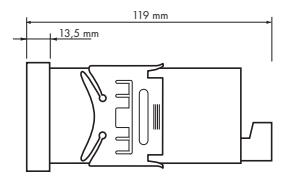

Epaisseur du panneau: 0,5...20 mm

## **INSTALLATION DE L'APPAREIL**

- 1. Insérer l'appareil dans la découpe
- 2. Fixer les deux plaques plastique
- 3. Appuyer sur les plaques pour verrouiller

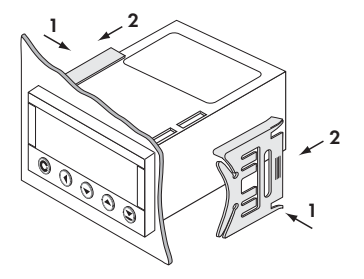

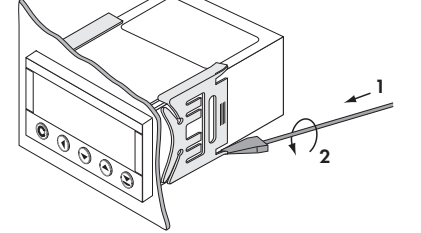

## DÉMONTAGE DE L'APPAREIL

- 1. Soulever avec un tournevis la flasque
- 2. Tourner la vis et enlever la protection
- 3. Sortir l'appareil du panneau

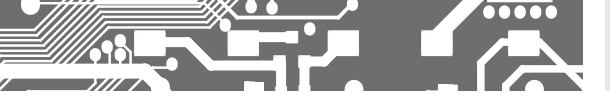

| Produit           | OM 653UQC |
|-------------------|-----------|
| Туре              |           |
| N° de fabrication |           |
| Date de vente     |           |

La période de garantie est de 5 ans à partir de la date de vente à l'utilisateur. Les défauts apparents durant cette période due à des erreurs de fabrication seront pris en compte gratuitement.

La qualité de l'appareil est garantie, toutefois l'appareil doit être utilisé suivant les prescriptions indiqué dans ce manuel.

La garantie ne s'applique pas sur les défauts causés par:

- dommage mécanique
- transport
- intervention d'une personne non qualifiée
- autre interventions non professionnelles

| Limnre   | Signature  |
|----------|------------|
| 11110101 | orginarara |

## ES DECLARATION DE CONFORMITE

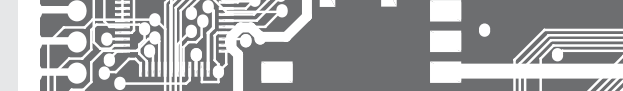

#### Société: ORBIT MERRET, spol. s r.o.

Klánova 81/141, 142 00 Prague 4, République Tchèque, IDN: 00551309

#### Constructeur: ORBIT MERRET, spol. s r.o.

Vodňanská 675/30, 198 00 Prague 9, République Tchèque

déclare sous sa seule responsabilité que le produit répond aux exigences des règlements techniques, et que le produit est le cadre de notre utilisation prévue de sécurité et que nous avons pris toutes les mesures pour assurer la conformité de tous les produits ci-dessous le type de marché, avec la documentation technique et les exigences du gouvernement

| Produit: | Groupe afficheur programmable |
|----------|-------------------------------|
| Туре:    | OM 653                        |

Version: UQC

#### L'objet décrit ci-dessus de la déclaration est faite en conformité avec les exigences:

Règlement du gouvernement n° 17/2003 Coll. basse tension (directive 73/23/CEE) Gouvernement n° 616/2006 Coll règlement., la compatibilité électromagnétique (directive 2004/108/CE)

#### Les caractéristiques du produit sont conformes à la norme harmonisée:

el. sécurité: EN 61010-1 EMC: EN 61326-1 Matériel électrique de mesure, de contrôle et de laboratoire - Exigences CEM \*zone industrielle\* EN 601314, chap. 14 and chap. 15, EN 60130-4, chap. 7, EN 60130-4, chap. 8 (EN 61000-4-11, ed. 2), EN 60130-4, chap. 9 (EN 61000-4-2), EN 60130-4, chap. 10 (EN 61000-4-3, ed. 2), EN 60130-4, chap. 11, (EN 61000-4-6), EN 60130-4, chap. 12 (EN 61000-4-2), EN 60130-4, chap. 13 (EN 61000-4-6), EN 61000-4-6), EN 61000-6-7, EN 65022, chap. 5 and chap. 6

Le produit est marqué CE, sorti en 2010

#### En tant que protocoles document autorisé et les organismes accrédités:

EMC

Ministère de la Défense, de la technologie de laboratoire. ressources, le rapport n°: 80/6-280/2007 de 13/11/2007 Ministère de la Défense, de la technologie de laboratoire. ressources, le rapport n°: 80/6-283/2007 de 26/10/2007

Lieu et date: Prague, 19 Juillet 2009

Miroslav Hackl Directeur Général

Évaluation de la conformité conformément au §22 de la loi n° 22/1997 Coll, et des changements dans le libellé de la loi n° 71/2000 Coll, et la loi n° 205/2002 Coll